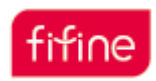

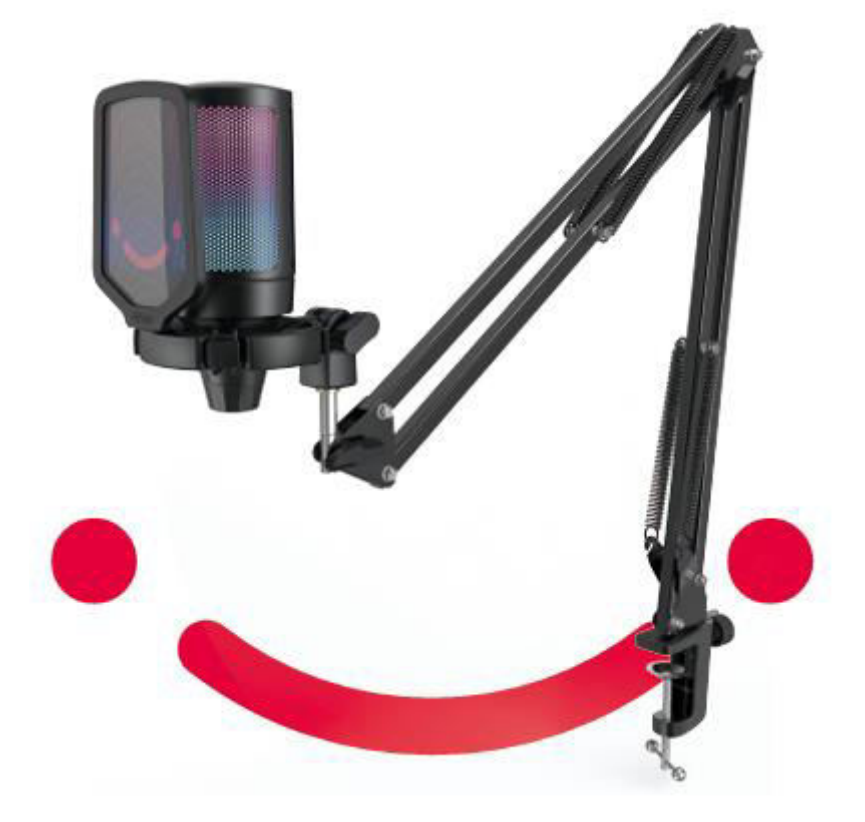

# **A6T**

User Manual • Uživatelský manuál • Užívateľský manuál • Használati utasítás • Benutzerhandbuch

| 3 - 19 |
|--------|
| 0 - 36 |
| 7 - 53 |
| 4 - 69 |
| 0 - 87 |
|        |

Dear customer,

Thank you for purchasing our product. Please read the following instructions carefully before first use and keep this user manual for future reference. Pay particular attention to the safety instructions. If you have any questions or comments about the device, please contact the customer line.

| www.alza.co.uk/konta | kt |
|----------------------|----|
|----------------------|----|

*Importer* Alza.cz a.s., Jankovcova 1522/53, Holešovice, 170 00 Prague 7, www.alza.cz

### What's in the box?

- 1 x Microphone with Shock Mount
- 1 x Pop Filter
- 1 x Boom Arm Stand with Adapter
- 1 x 8.3ft (2.5m) USB Cable
- 1 x C-clamp
- 1 x User's Manual

#### **Product Description**

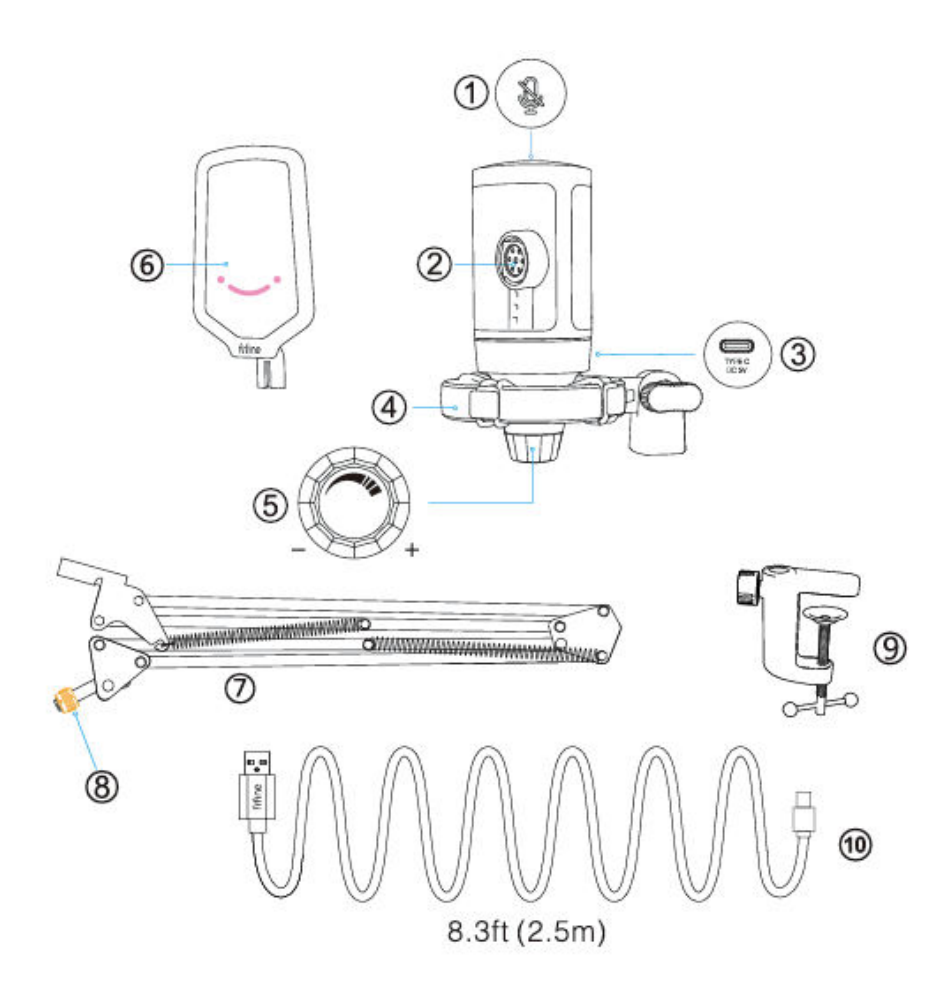

- 1. Mute Button Tap to mute or unmute the mic. The RGB light will be off when the mic is muted and will be on when the mic is active.
- 2. Mic Capsule Condenser microphone element with cardioid polar pattern.
- 3. USB C Port Connect directly to your computer via the included USB cable.
- 4. Shock Mount Isolate the mic and suppress the sound of unintentional rumbles and bumps.
- 5. Microphone Gain Control the sensitivity of the mic capsule. Turn clockwise to increase the gain and turn counterclockwise to decrease the gain.
- 6. Pop Filter Filter out the harsh "p", "t" and "b" sounds.

- 7. Boom Arm Stand.
- 8. 3/8" to 5/8" Adapter
- 9. C-clamp
- 10. USB C to USB A Cable 8.3ft (2.5m) For connecting the mic to the computer. (Only the included USB cable is 100% guaranteed for compatibility)

### **Guidance for use**

Install microphone stand on desk.

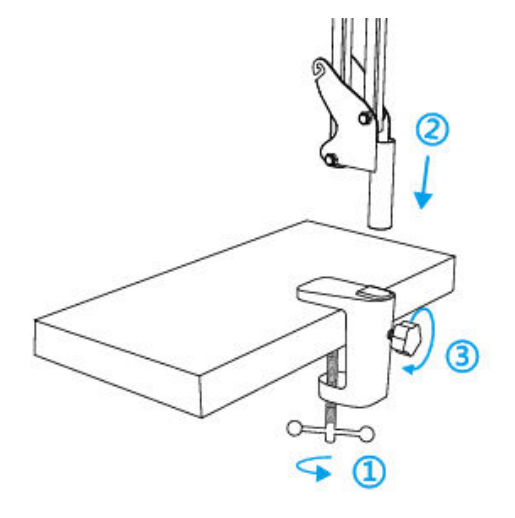

- 1. Screw the lower part of the C-clamp until it is tight and secure.
- 2. Insert the desktop boom arm in the hole.
- 3. Fasten the screw.

Note:

DON'T rotate the boom arm when the screw on the C-clamp is tightened. Loose the screw first, adjust the position of the arm, and then tighten it.

#### Mount to your desktop via the included C-clamp accurately:

Unscrew the C-clamp and slide it over the side of your desktop, making sure that both the top of the C-clamp and the underside are resting on flat surfaces. Overly rounded or overhanging desktop edges do not make good mounting surfaces.

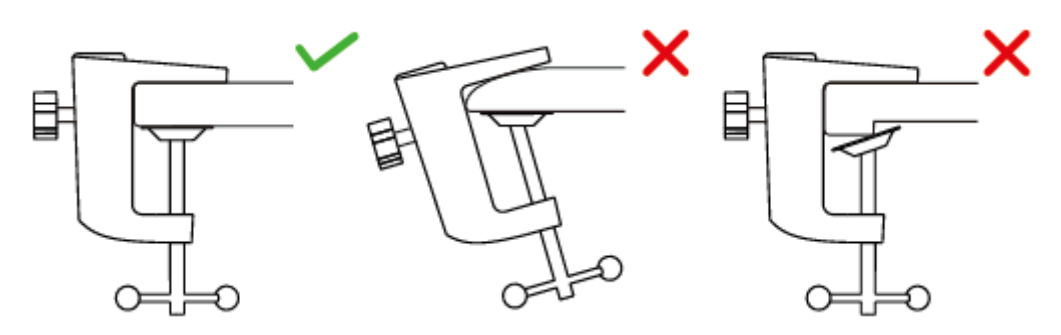

Insert the pop filter to the shock mount. Attach the mic onto the arm stand with adapter and tighten it.

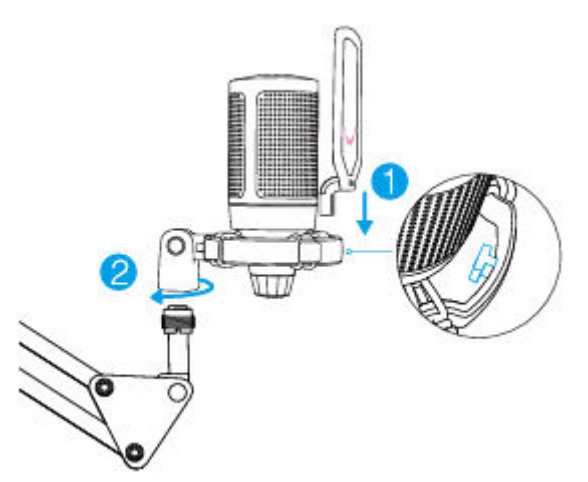

Adjust the angle of the mic with the thumbscrew.

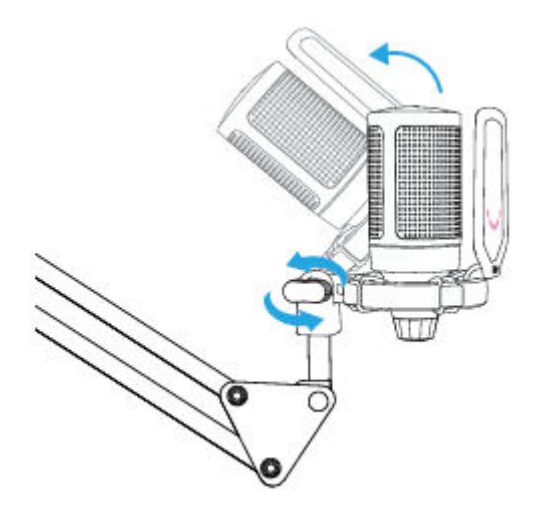

Tightly plug the included USB cable into the mic, and plug the USB-A connector into the USB port on your computer.

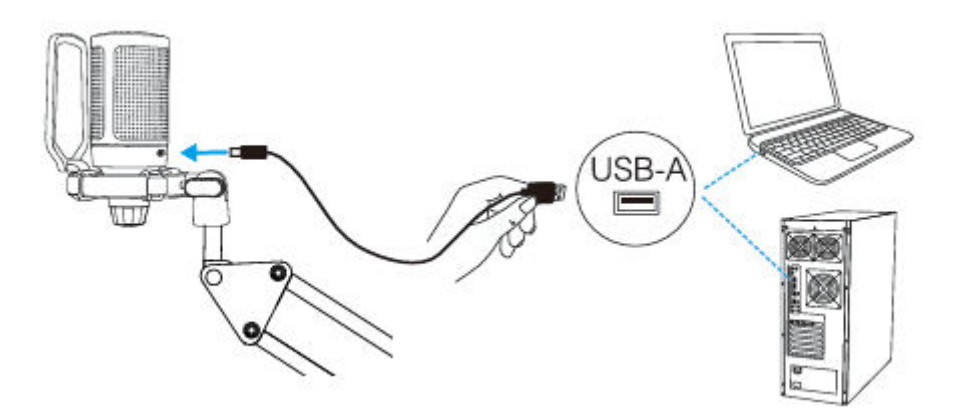

To get the optimum result, we suggest to speak into the mic within 7 inch and always have the pop filter facing you.

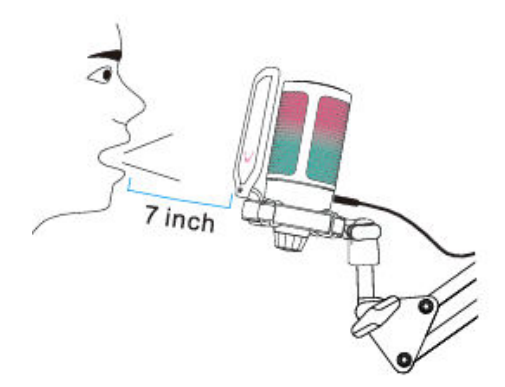

Turn down the mic gain first, and then turn it up gradually until you get the desired loudness.

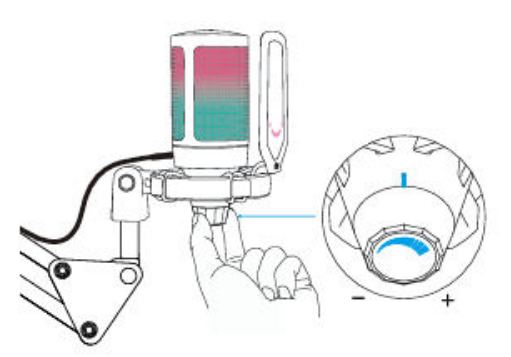

### Mute button operation

Tap the top of the microphone to mute/unmute the mic. The mic RGB light will indicate the current mute status of the mic.

Tips: The colour of RGB light will change automatically in a preset mode. This mode could not be changed by any button on the mic or any app on the computer.

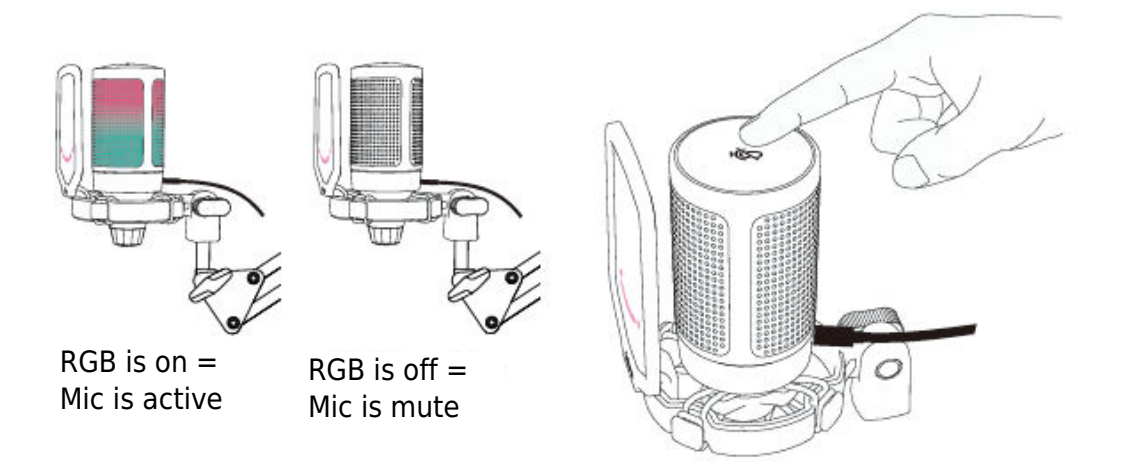

### **Computer Setup** Apple MAC OS

#### **Input Settings**

1. Plug the free end of the provided USB cable into the USB port on your computer. The RGB light will be on, indicating the mic is powered. Your computer will automatically recognize the USB device and install a driver. There may be pop-up window or message though.

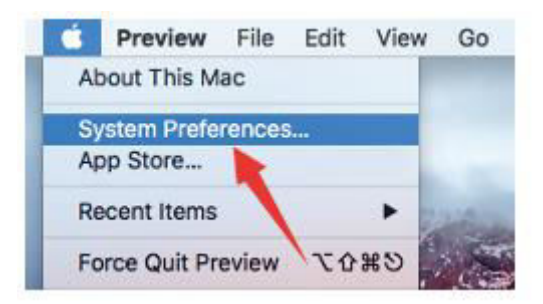

2. Next, click Sound to display the Sound preference pane.

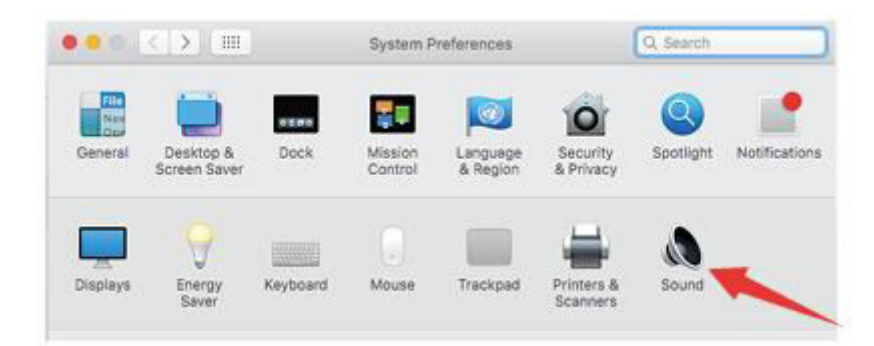

3. Select FIFINE Microphone as Input Device. The mic input level is only controlled by the gain knob on the mic, and cannot be controlled directly on Mac or any software. When you speak into the mic, the Input level meter will move, means the mic is picking up your voice.

|                                                     | Sound Effects Output Lond                            |  |
|-----------------------------------------------------|------------------------------------------------------|--|
|                                                     | Sound Ellects Output Integers                        |  |
| Select a device for soun                            | d input:                                             |  |
| Name                                                | Туре                                                 |  |
| Internal Microphone                                 | Built-in                                             |  |
| FIFINE Microphone                                   | USB                                                  |  |
| Sittings for the selected                           | device:                                              |  |
| Settings for the selected<br>Input volu<br>Input le | device:<br>me: 🖣 – – – – – – – – – – – – – – – – – – |  |

#### **Output Settings**

Choose the output device you need and adjust the output volume here.

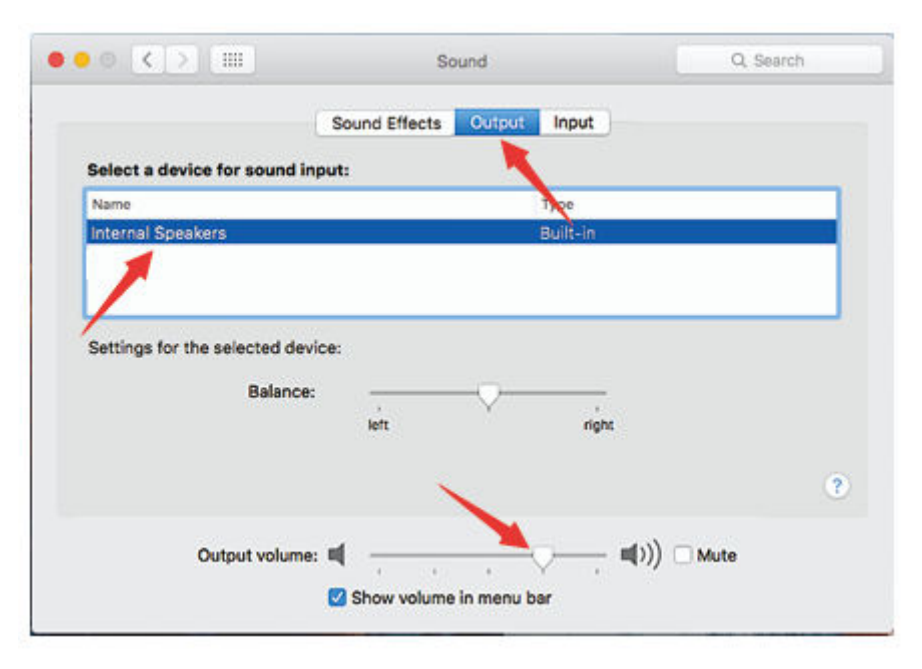

Tips:

- If your want to monitor your voice when using Mackbook, you must turn on any recording software first (Audacity for example), make sure to click "Software Playthrough (on)", then click the record button to begin, otherwise you can not hear any sound when you speak to the mic.
- Choose the default Dictation & Speech software when you use the speech to text in Macbook, click "On" under Dictation window, so that your microphone can be recognize by the software.

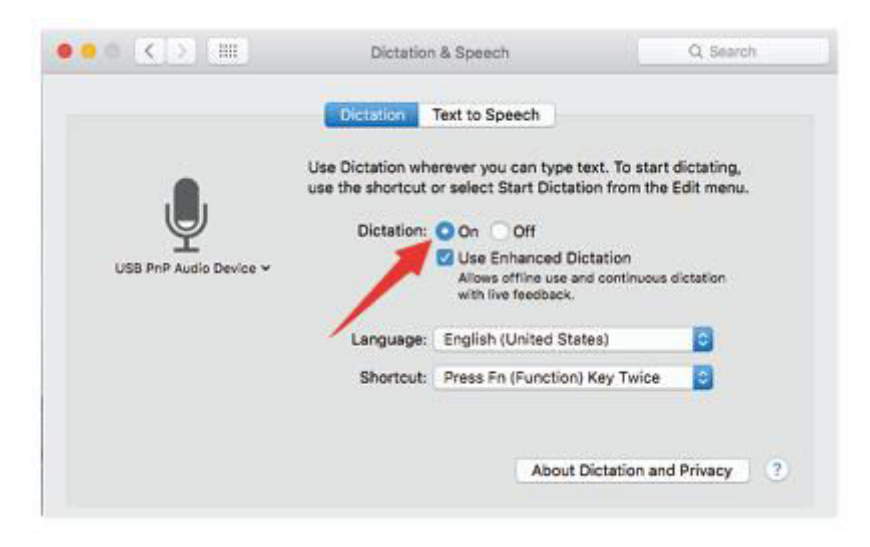

• If your Mac only has USB C port, you will need a genuine Apple USB-C to USB female adapter for connection. And please plug the USB adapter into your Mac first, then connect the mic with the adapter.

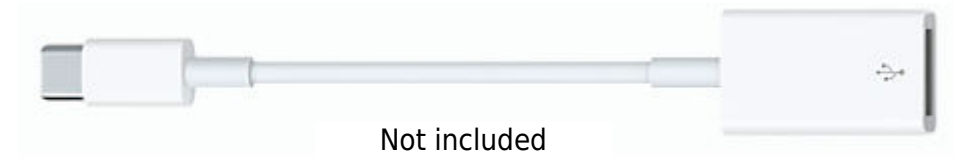

#### Windows

#### Input Settings

Plug the USB cable into your computer and the RGB lighting will be on, indicating the mic is powered. Please wait for a few seconds when first time operation, since driver of microphone takes time to automatically install. There may be no pop-up window or message though. (If plugging USB plug in a different UBS port, driver installs again.)

After installation, you can test the mic by speaking to it. If the mic picks up no sound, please follow procedures below.

1. Right-click the speaker icon at the bottom right of the screen. Click "Sounds".

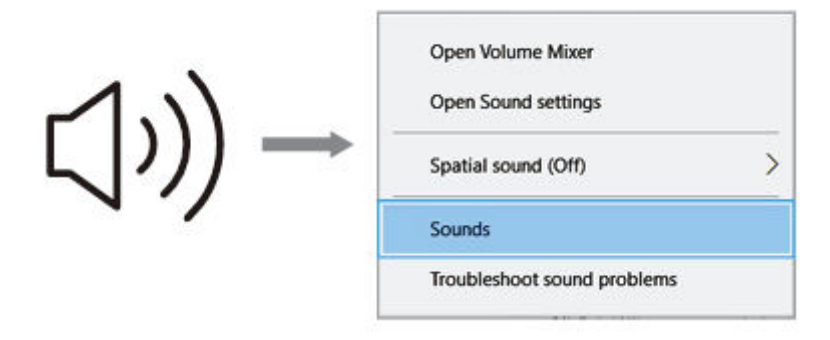

2. Click the Sound control panel.

|           | Settings                                                                                                    |                                                                                                    | - D ×                                                                                                    |
|-----------|----------------------------------------------------------------------------------------------------|----------------------------------------------------------------------------------------------------|----------------------------------------------------------------------------------------------------|
| বগ) Sound | Interney<br>Home<br>mid A setting (P)<br>Spitem<br>Display<br>49 Sound<br>Display<br>49 Sound<br>Display<br>40 Sound<br>Display<br>40 Sound<br>Display | Sound         Output         Chose your output device         Sections appoint output device         Sections appoint output device         Consequences and devices and devices in advances output devices in advances output devices in advances output devices in advances output devices in advances output devices in advances output devices in advances         Matter volume | Sound Control Pane<br>Related Setting:<br>Sound Control Pane<br>Sound Control Pane<br>Microphone privacy settings<br>Case of Access audio tertings |

3. Select the Recording tab, and choose "FIFINE Microphone" as the default device. When you speak to mic, bar-type icon will turn green and bounce. If it remains unchanged, please reset computer and replug the mic in another USB port. If there's still no "FIFINE Microphone", please contact Fifine after sales service.

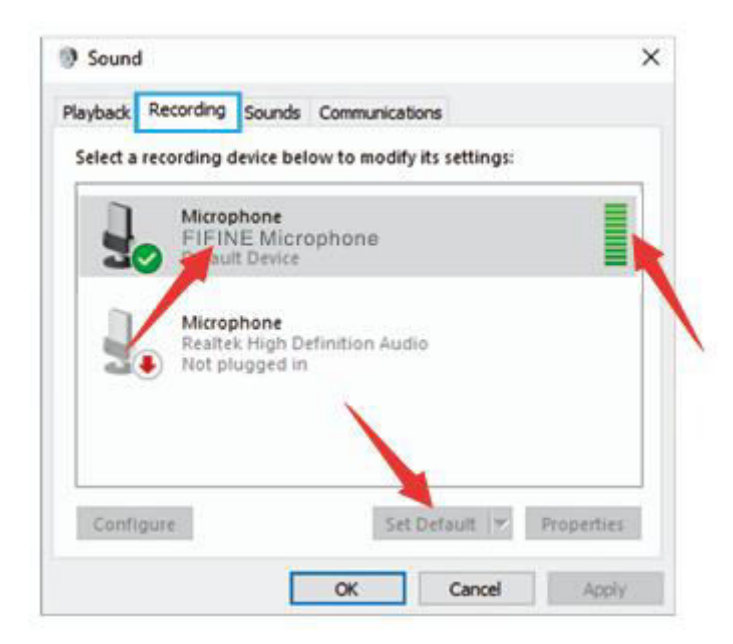

4. The mic input level is only controlled by the gain knob on the mic, and cannot be controlled directly on computer or any software.

| Microphone     | Properties      | 2     |
|----------------|-----------------|-------|
| General Listen | Levels Advanced |       |
| Microphone     | 0               |       |
|                | 87 🚺            |       |
|                |                 |       |
|                |                 |       |
|                |                 |       |
|                |                 |       |
|                |                 |       |
|                |                 |       |
|                |                 |       |
|                | OK Cancel       | Apply |

#### **Output Settings**

1. Confirm the loudspeaker is open.

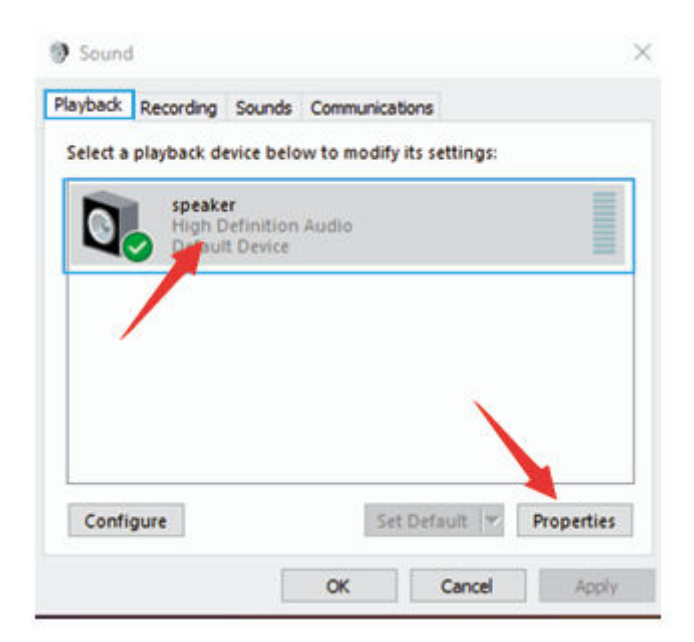

2. Click the loudspeaker is being used- "Properties" – "levels", drag progress bar to adjust volume of output.

| General | Levels | Enhancements | Advanced |    |             |         |
|---------|--------|--------------|----------|----|-------------|---------|
| speal   | ker    |              | -        | 60 | <b>4</b> 10 | Balance |
|         | 1      |              |          |    |             |         |
|         | 1      |              |          |    |             |         |
|         |        |              |          |    |             |         |
|         |        |              |          |    |             |         |
|         |        |              |          |    |             |         |

3. If you want to monitor recording, click Microphone "FIFINE Microphone" – "Properties" – "Listen" – click "Listen to this device" – "Apply". No sound is heard through earphone/built-in speaker of computer, if you don't follow this procedure.

Tips: Click off "Listen of this device" when you are using any recording software or chatting software (Skype)

| D  | Microphone Properties                                                                                                    |
|----|----------------------------------------------------------------------------------------------------|
| 30 | You can listen to a portable music player or other device through<br>this Microphone jack. If you connect a microphone, you may hear<br>feedback. |
|    | Playback through this device:                                                                                                    |
|    | Power Management                                                                                                    |

#### **Tips: (Applicable for MAC and Windows)**

- 1. If computer prompts that it's unable to identify USB devices, please restart computer and replug the microphone into rear back USB port of your computer.
- 2. If the mic is recognize but no sound coming out, please check whether System Sound is muted and make sur the RGB lighting is on (means the mic is active).
- 3. If the mic is recognized but no sound comes out, and your PC is running on Windows 10, please go to settings > privacy > microphone and click the "Allow apps to access the microphone" to ON, then restart your PC.
- 4. If the sound of your mic is inconsistent or the volume randomly changes, please disable the sound activated recording function of the application (like "Automatically adjust volume" of Zoom). And if you're using Windows computer, please go to Settings-Privacy- Microphone, disable XBOX Console Companion and XBOX Game Bar under it.

### **Recording software settings**

 Make sure you have the correct input / output selected. Tips: log out the [Audacity] (or other recording software you are using) if your find the USB microphone is unavailable. And restart the software after the mic is replugged.

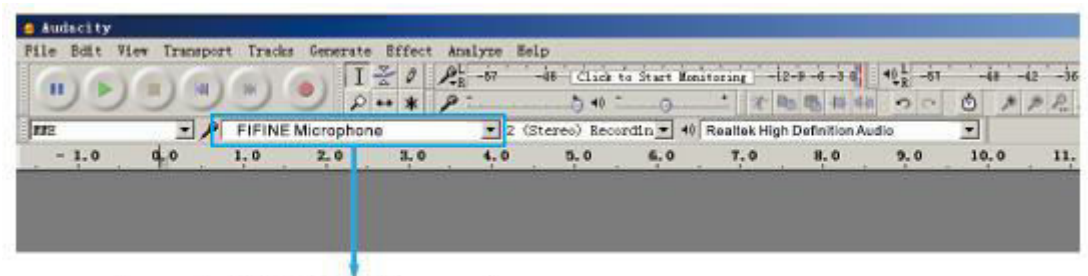

Input: FIFINE Microphone

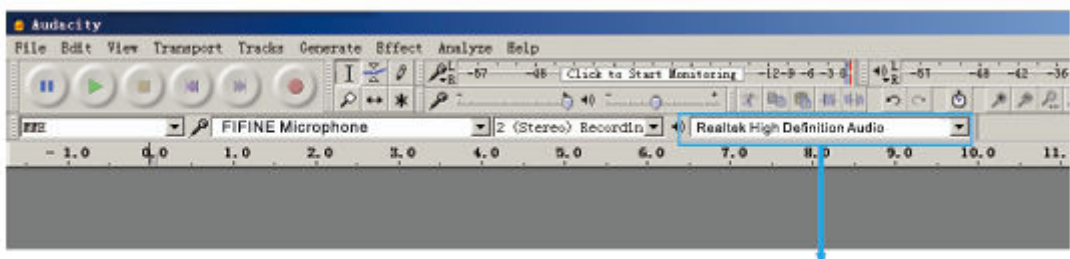

Output: Pls choose your output device as needed

2. Make sure click off "listen to this device" in your computer system when you are using any recording software, or else you would hear duet of yourself just like too much echo.

| Microphone Properties                                                                                                    | × |
|----------------------------------------------------------------------------------------------------|---|
| General Listen Levels Advanced                                                                                                    |   |
| You can listen to a portable music player or other device through<br>this Microphone jack. If you connect a microphone, you may hear<br>feedback. |   |
| L =>                                                                                                    |   |
| Listen to this device                                                                                                    |   |
| Playback through this device:                                                                                                    |   |
| Default Playback Device 🗸                                                                                                    |   |
| Power Management                                                                                                    |   |
|                                                                                                    |   |
| Continue running when on battery power                                                                                                    |   |

- 3. There are several ways to improve the usage. Come to our website to search the Technical Support solution for your interested subject.
- 4. For windows computers, we recommend Audacity, and for Apple computers, you can use Apple's own QuickTime player to test the recording.

### **Important Notice**

#### Setting your software levels

Correct adjustment of microphone level is important for optimum performance. Ideally, the microphone level should be as high as possible without overloading the input of your computer. If you hear distortion, or if your recording program shows levels that are consistently overloaded (at peak levels), turn the microphone volume (or level) down through the gain control on the mic. If your recording program shows insufficient level, you can increase the microphone gain through the gain control on the mic.

#### Selecting software

Many recordings software can be chosen. Audacity, available for free online is widely used software. If you plug in the mic AFTER you load Audacity, it may not recognize the mic while it may still record, the results will be unsatisfactory. If that happens, restart Audacity AFTER plugging the USB into your computer and click on Fifine Microphone option.

#### Positioning the side-address mic

To achieve the best frequency response, it is important to have the mic capsule (the side with pop filter) pointed at the user's mouth, instrument or any other sound source. For speaking/singing applications, the ideal position of the microphone is directly in front of the person who is speaking / singing. The same position is optimal when using with an instrument such as an acoustic guitar, drums or piano. Test the mic in different distances to find the best sound for your particular setup.

#### **Protecting your microphone**

Avoid leaving your microphone in the open air or in areas where temperatures exceed 110°F (43°C) for extended periods. Extremely high humidity should also be avoided.

### **Specification**

| Model Number       | A6T                  |
|--------------------|----------------------|
| Element            | Condenser Microphone |
| Power Supply       | 5V                   |
| Operating Current  | 50-80 mA             |
| Polar Pattern      | Uni-directional      |
| Frequency Response | 60Hz – 18KHz         |
| Sensitivity        | -40±3dB              |
| S/N Ratio          | 1kHz > 70dB A+       |
| MAX SPL            | 110dB                |

### **Warranty Conditions**

A new product purchased in the Alza.cz sales network is guaranteed for 2 years. If you need repair or other services during the warranty period, contact the product seller directly, you must provide the original proof of purchase with the date of purchase.

## The following are considered to be a conflict with the warranty conditions, for which the claimed claim may not be recognized:

- Using the product for any purpose other than that for which the product is intended or failing to follow the instructions for maintenance, operation, and service of the product.
- Damage to the product by a natural disaster, the intervention of an unauthorized person or mechanically through the fault of the buyer (e.g., during transport, cleaning by inappropriate means, etc.).
- Natural wear and aging of consumables or components during use (such as batteries, etc.).
- Exposure to adverse external influences, such as sunlight and other radiation or electromagnetic fields, fluid intrusion, object intrusion, mains overvoltage, electrostatic discharge voltage (including lightning), faulty supply or input voltage and inappropriate polarity of this voltage, chemical processes such as used power supplies, etc.
- If anyone has made modifications, modifications, alterations to the design or adaptation to change or extend the functions of the product compared to the purchased design or use of non-original components.

### **EU Declaration of Conformity**

This equipment is in compliance with the essential requirements and other relevant provisions of Directive 2014/30/EU and Directive 2011/65/EU amended (EU) 2015/863.

CE

### WEEE

This product must not be disposed of as normal household waste in accordance with the EU Directive on Waste Electrical and Electronic Equipment (WEEE - 2012/19 / EU). Instead, it shall be returned to the place of purchase or handed over to a public collection point for the recyclable waste. By ensuring this product is disposed of correctly, you will help prevent potential negative consequences for the environment and human health, which could otherwise be caused by inappropriate waste handling of this product. Contact your local authority or the nearest collection point for further details. Improper disposal of this type of waste may result in fines in accordance with national regulations.

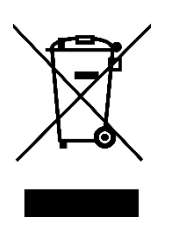

Vážený zákazníku,

Děkujeme vám za zakoupení našeho produktu. Před prvním použitím si prosím pečlivě přečtěte následující pokyny a uschovejte si tento návod k použití pro budoucí použití. Zvláštní pozornost věnujte bezpečnostním pokynům. Pokud máte k přístroji jakékoli dotazy nebo připomínky, obraťte se na zákaznickou linku.

| $\bowtie$ | www.alza.cz/kontakt |
|-----------|---------------------|
|-----------|---------------------|

Dovozce Alza.cz a.s., Jankovcova 1522/53, Holešovice, 170 00 Praha 7, www.alza.cz

### Co je v krabici?

- 1 x Mikrofon s nárazovým držákem
- 1 x Pop filtr
- 1 x Stojan na rameno výložníku s adaptérem
- 1 x 2,5 m kabel USB o délce 8,3 stopy
- 1 x C-svorka
- 1 x Uživatelská příručka

### Popis produktu

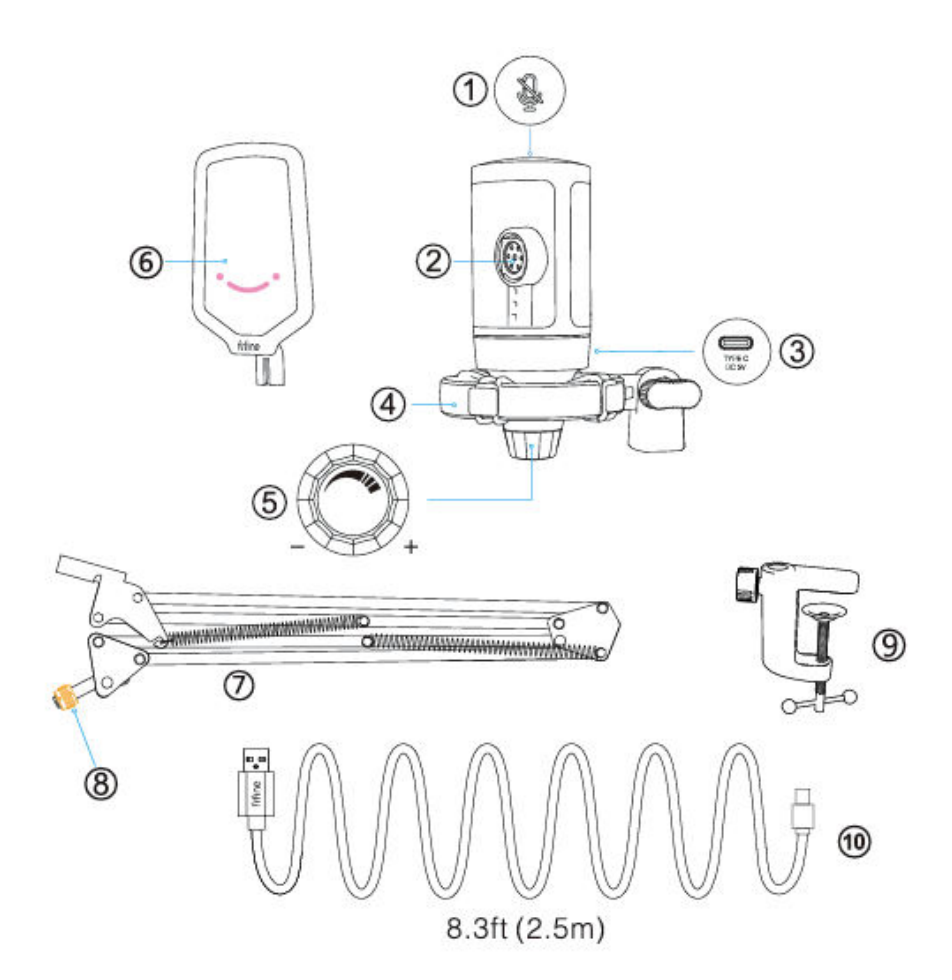

- 1. Tlačítko ztlumení klepnutím ztlumíte nebo zrušíte ztlumení mikrofonu. Když je mikrofon ztlumen, kontrolka RGB nesvítí, když je mikrofon aktivní, rozsvítí se.
- 2. Mikrofonní kapsle kondenzátorový mikrofonní prvek s kardioidní polární charakteristikou.
- 3. Port USB C připojte se přímo k počítači pomocí přiloženého kabelu USB.
- 4. Nárazový držák izoluje mikrofon a potlačuje zvuk nechtěných otřesů a nárazů.
- 5. Microphone Gain Ovládání citlivosti mikrofonní kapsle. Otáčením ve směru hodinových ručiček zesílení zvýšíte a otáčením proti směru hodinových ručiček zesílení snížíte.

- 6. Pop Filter odfiltruje ostré zvuky "p", "t" a "b".
- 7. Stojan na rameno výložníku.
- 8. Adaptér 3/8" na 5/8"
- 9. C-svorka
- 10. Kabel USB C na USB A 8,3 stopy (2,5 m) Pro připojení mikrofonu k počítači. (Pouze u přiloženého kabelu USB je 100 % zaručena kompatibilita)

### Pokyny pro použití

Nainstalujte stojan mikrofonu na stůl.

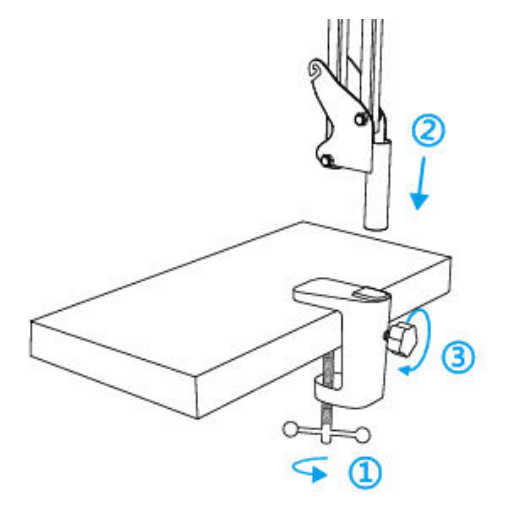

- 1. Zašroubujte spodní část C-svorky tak, aby byla pevně utažena a zajištěna.
- 2. Vložte rameno stolního výložníku do otvoru.
- 3. Upevněte šroub.

Poznámka:

Při utahování šroubu na C-svorce ramenem NEOTÁČEJTE. Nejprve šroub povolte, upravte polohu ramene a poté jej utáhněte.

#### Přesně jej připevněte na pracovní plochu pomocí přiložené C-svorky:

Odšroubujte C-svorku a posuňte ji po straně pracovní plochy, přičemž dbejte na to, aby horní i spodní část C-svorky spočívala na rovném povrchu. Příliš zaoblené nebo převislé hrany pracovní plochy nejsou dobrým montážním povrchem.

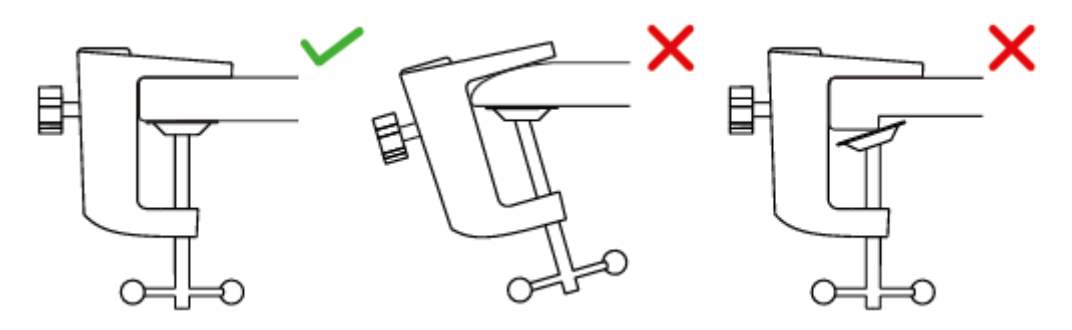

Vložte pop filtr do držáku tlumiče. Připevněte mikrofon na ramenní stojan s adaptérem a utáhněte jej.

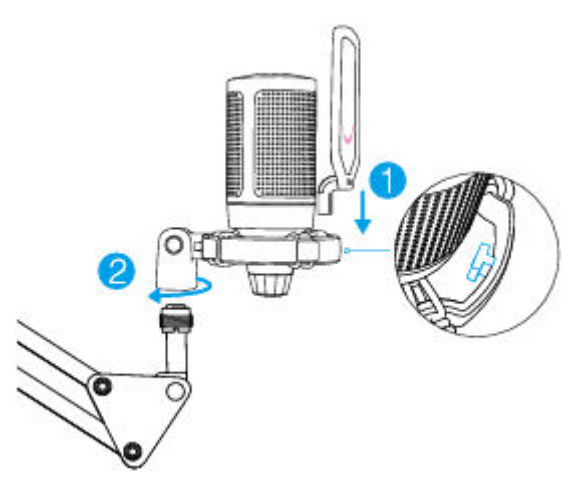

Nastavte úhel mikrofonu pomocí šroubu s palcem.

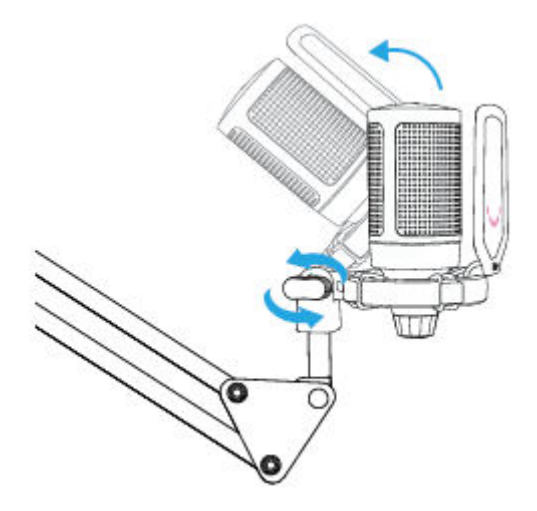

Pevně připojte přiložený kabel USB k mikrofonu a konektor USB-A zapojte do portu USB v počítači.

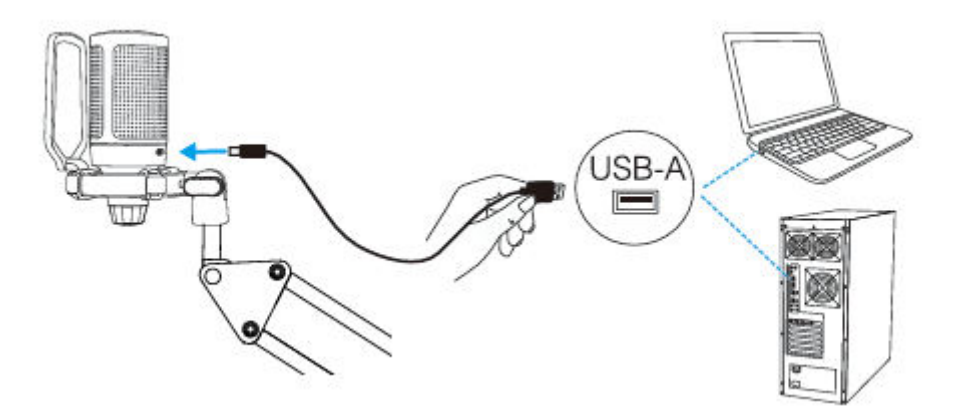

Abyste dosáhli optimálního výsledku, doporučujeme mluvit do mikrofonu do vzdálenosti 7 palců a vždy mít pop-filtr otočený směrem k sobě.

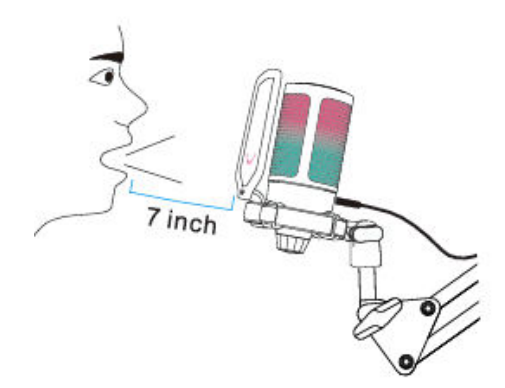

Nejprve snižte zesílení mikrofonu a poté jej postupně zvyšujte, dokud nedosáhnete požadované hlasitosti.

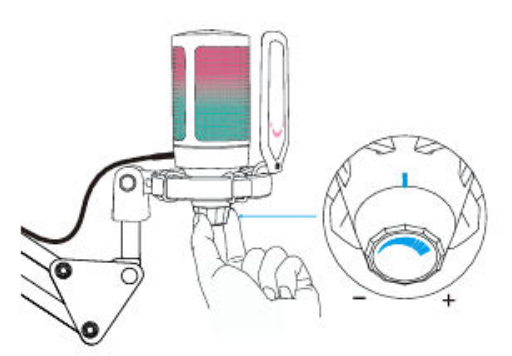

### Ovládání tlačítka ztlumení zvuku

Klepnutím na horní část mikrofonu ztlumíte/odpojíte mikrofon. Kontrolka RGB mikrofonu bude indikovat aktuální stav ztlumení mikrofonu.

Tipy: Barva světla RGB se v přednastaveném režimu mění automaticky. Tento režim nelze změnit žádným tlačítkem na mikrofonu ani žádnou aplikací v počítači.

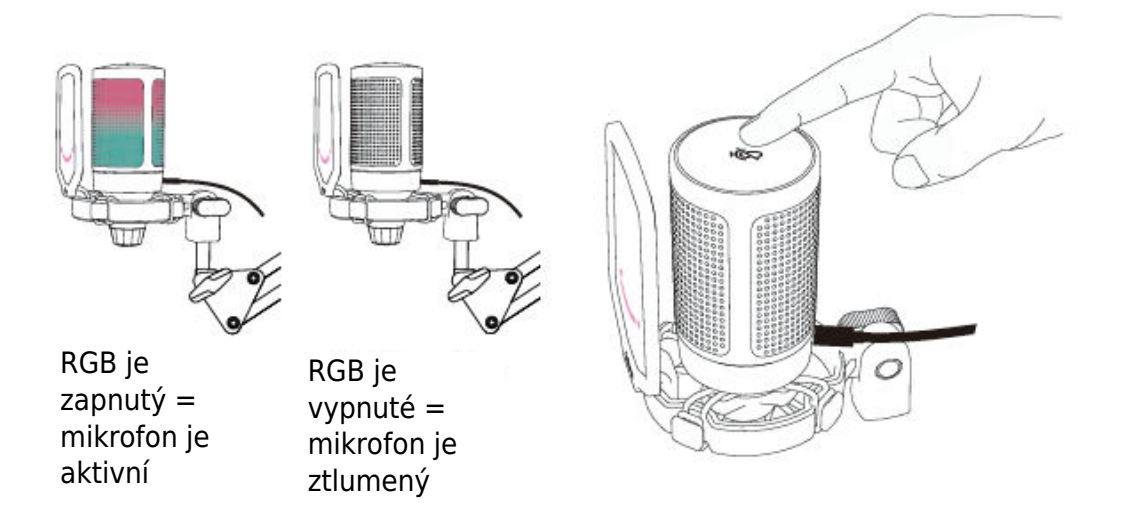

### Nastavení počítače

#### Apple MAC OS

#### Vstupní nastavení

 Zapojte volný konec dodaného kabelu USB do portu USB v počítači. Rozsvítí se kontrolka RGB, což znamená, že je mikrofon napájen. Počítač automaticky rozpozná zařízení USB a nainstaluje ovladač. Může se však objevit vyskakovací okno nebo zpráva.

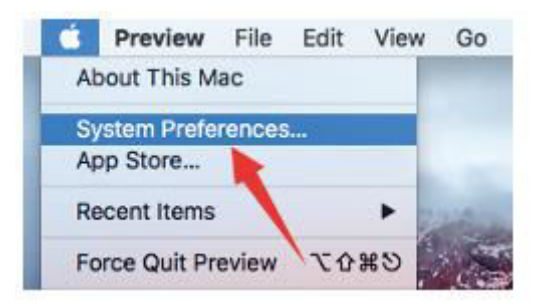

2. Poté klikněte na tlačítko Zvuk a zobrazte panel předvoleb zvuku.

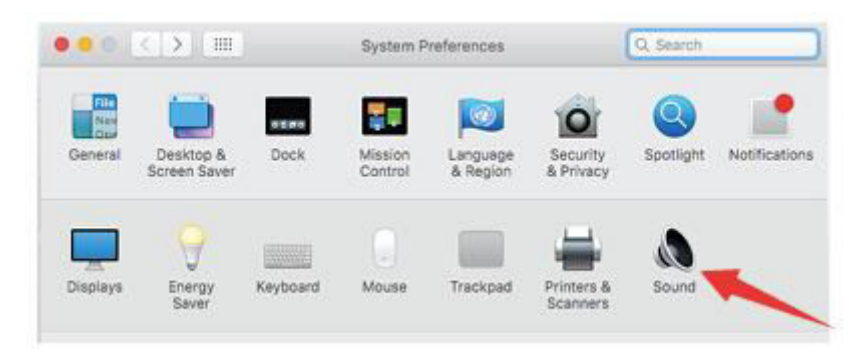

 Jako vstupní zařízení vyberte mikrofon FIFINE. Vstupní úroveň mikrofonu se ovládá pouze knoflíkem zesílení na mikrofonu a nelze ji ovládat přímo na Macu ani v žádném softwaru. Když mluvíte do mikrofonu, měřič vstupní úrovně se bude pohybovat, což znamená, že mikrofon snímá váš hlas.

|                                                       | Sound Effects Output Input  |  |
|-------------------------------------------------------|-----------------------------|--|
| Select a device for sound                             | d input:                    |  |
| Name                                                  | Туре                        |  |
| Internal Microphone                                   | Built-in                    |  |
| FIFINE Microphone                                     | USB                         |  |
| Strtings for the selected of                          | device:                     |  |
| Settings for the selected o<br>Input volu<br>Input le | device:<br>me: 🌒 ———————— 🖳 |  |

#### Nastavení výstupu

Zde vyberte požadované výstupní zařízení a nastavte výstupní hlasitost.

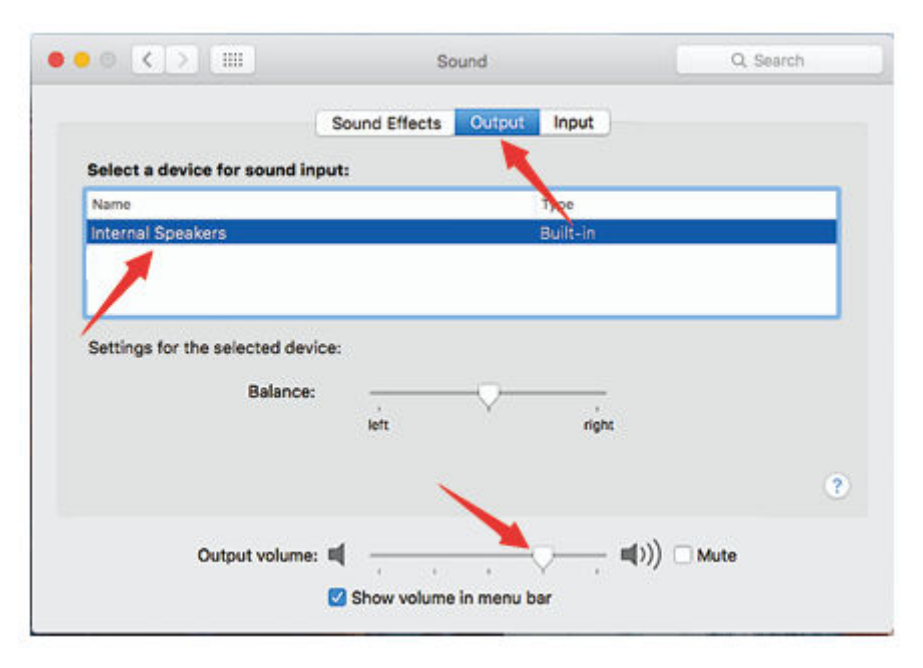

Tipy:

- Pokud chcete při používání Mackbooku sledovat svůj hlas, musíte nejprve zapnout jakýkoli nahrávací software (například Audacity), nezapomeňte kliknout na možnost "Software Playthrough (on)" a poté kliknutím na tlačítko začít nahrávat, jinak při mluvení do mikrofonu neuslyšíte žádný zvuk.
- Při používání převodu řeči na text v Macbooku zvolte výchozí software Diktování a řeč a v okně Diktování klikněte na možnost Zapnuto, aby software rozpoznal váš mikrofon.

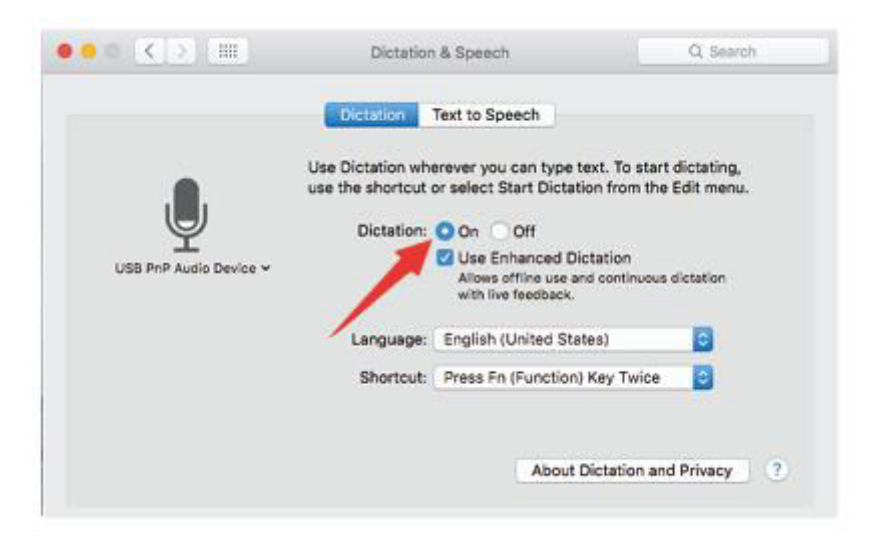

 Pokud má váš Mac pouze port USB C, budete k připojení potřebovat originální adaptér Apple USB-C na USB samici. Nejprve připojte adaptér USB k počítači Mac a poté připojte mikrofon pomocí adaptéru.

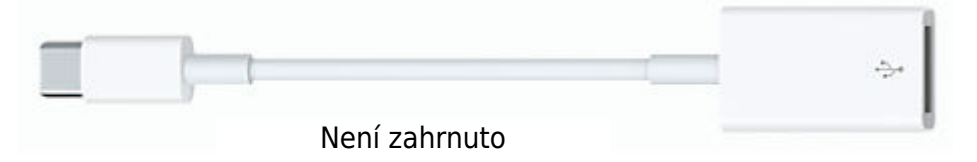

#### Windows

#### Vstupní nastavení

Připojte kabel USB k počítači a rozsvítí se osvětlení RGB, což znamená, že je mikrofon napájen. Při prvním spuštění počkejte několik sekund, protože ovladač mikrofonu potřebuje čas na automatickou instalaci. Nemusí se však objevit žádné vyskakovací okno nebo zpráva. (Pokud připojíte konektor USB do jiného portu UBS, ovladač se nainstaluje znovu).

Po instalaci můžete mikrofon vyzkoušet tak, že na něj promluvíte. Pokud mikrofon nezachytí žádný zvuk, postupujte podle níže uvedených postupů.

1. Klikněte pravým tlačítkem myši na ikonu reproduktoru v pravém dolním rohu obrazovky. Klepněte na položku "Zvuky".

| Open Volume Mixer<br>Open Sound settings |
|------------------------------------------|
| Spatial sound (Off)                      |
| Sounds                                   |
| Troubleshoot sound problems              |
|                                          |

2. Klekněte na ovládací panel Zvuk.

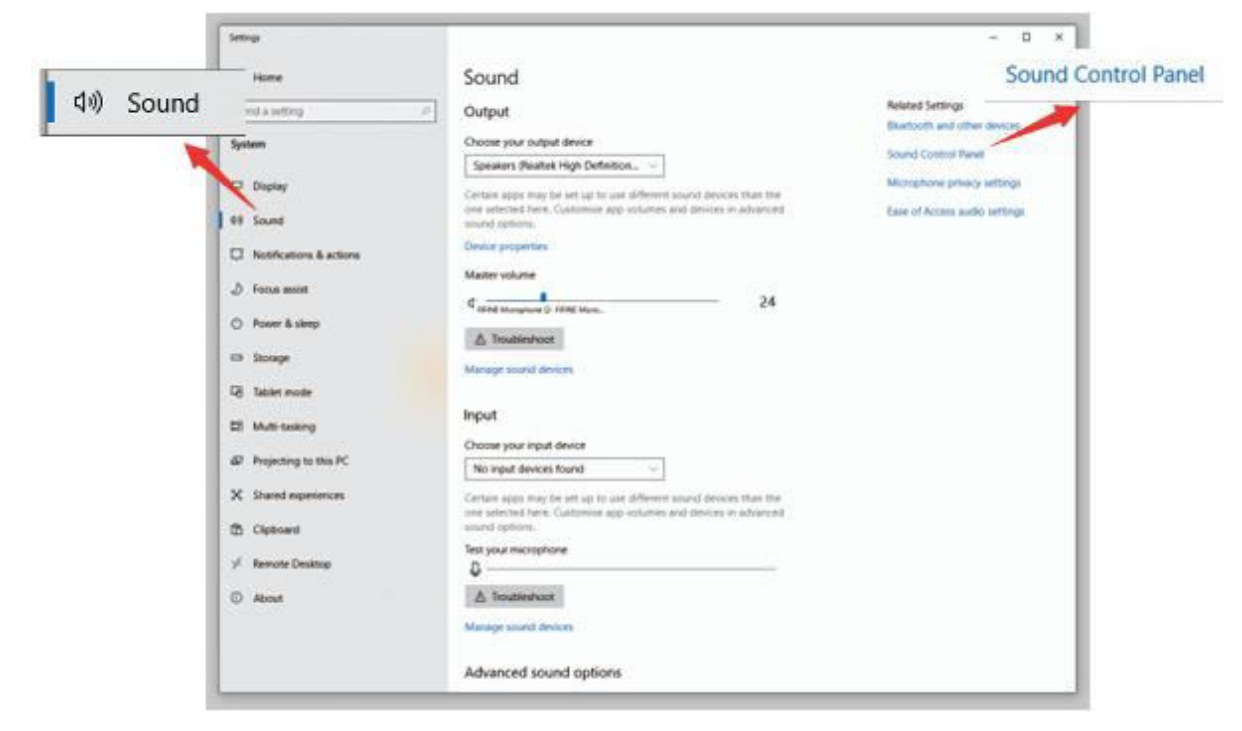

3. Vyberte kartu Nahrávání a jako výchozí zařízení vyberte "FIFINE Microphone". Když mluvíte na mikrofon, ikona typu pruh se změní na zelenou a odskočí. Pokud se nezmění, resetujte počítač a znovu připojte mikrofon do jiného portu USB. Pokud stále není k dispozici "FIFINE Microphone", obraťte se na poprodejní servis společnosti Fifine.

| -  | FIFINE Micr                                    | ophone         |    |   |
|----|------------------------------------------------|----------------|----|---|
| 20 | ault Device                                    |                |    | = |
| 1  | Microphone<br>Realtek High D<br>Not plugged in | efinition Audi | io |   |
|    |                                                | ~              |    |   |

4. Vstupní úroveň mikrofonu se ovládá pouze knoflíkem zesílení na mikrofonu a nelze ji ovládat přímo v počítači ani v žádném softwaru.

| anced  | Levels | Listen | Seneral |
|--------|--------|--------|---------|
|        | 0      | phone  | Micro   |
| 87 (1) | 0      |        |         |
|        |        |        |         |
|        |        |        |         |
|        |        |        |         |
|        |        |        |         |
|        |        |        |         |
|        |        |        |         |

### Nastavení výstupu

1. Zkontrolujte, zda je reproduktor otevřený.

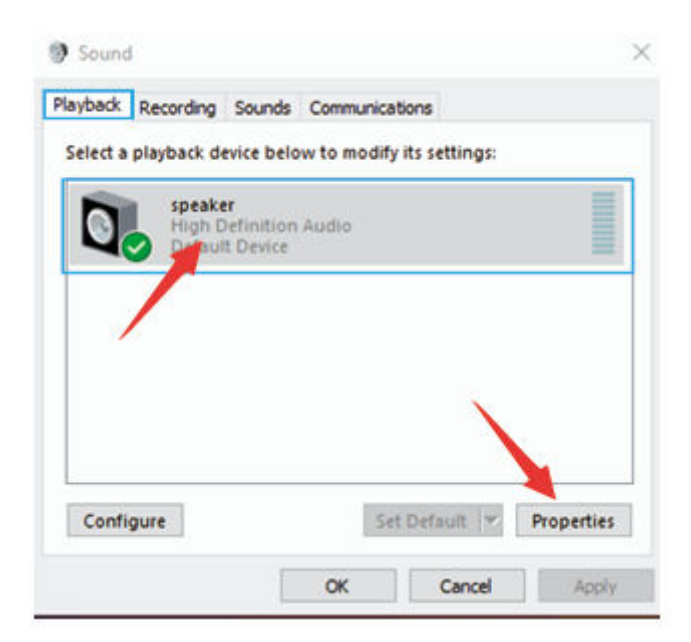

2. Klikněte na používaný reproduktor - "Vlastnosti" - "Úrovně", přetažením posuvníku upravte hlasitost výstupu.

| General | Levels | Enhancements | Advanced |    |             |         |
|---------|--------|--------------|----------|----|-------------|---------|
| speal   | ker    |              |          | 60 | <b>4</b> 10 | Balance |
|         |        | 1            |          |    |             |         |
|         | /      |              |          |    |             |         |
|         |        |              |          |    |             |         |
|         |        |              |          |    |             |         |
|         |        |              |          |    |             |         |
|         |        |              |          |    |             |         |

Pokud chcete sledovat nahrávání, klikněte na položku Mikrofon "FIFINE Microphone"

 "Properties" - "Listen" - klikněte na "Listen to this device" - "Apply". Pokud tento
 postup nedodržíte, nebude přes sluchátka / vestavěný reproduktor počítače slyšet
 žádný zvuk.

Tipy: Při používání jakéhokoli nahrávacího softwaru nebo softwaru pro chatování (Skype) vypněte možnost "Poslouchat z tohoto zařízení".

| ling Sounds Communications                                              |                                                                                                    |
|-------------------------------------------------------------------------|----------------------------------------------------------------------------------------------------|
| > Microphone Properties                                                 |                                                                                                    |
| General Listen Custom Levels Advanced                                   |                                                                                                    |
| this Microphone jack. If you connect a microphone, you may<br>feedback. | hear                                                                                                    |
| Playback through this device:                                           |                                                                                                    |
| Default Playback Device                                                 |                                                                                                    |
| Power Management     Ontinue running when on battery nower              |                                                                                                    |
|                                                                         | Sounds       Communications         Microphone Properties         General       Listen         Ou can listen to a portable music player or other device thro this Microphone jack. If you connect a microphone, you may feedback.         Image: Sounds Communications         Image: Sounds Communications         Image: Sounds Communi |

#### Tipy: (Platí pro MAC a Windows)

- 1. Pokud počítač zobrazí hlášení, že nemůže identifikovat zařízení USB, restartujte počítač a znovu připojte mikrofon do zadního portu USB počítače.
- 2. Pokud je mikrofon rozpoznán, ale nevychází z něj žádný zvuk, zkontrolujte, zda je ztlumen systémový zvuk a zda svítí osvětlení RGB (znamená, že je mikrofon aktivní).
- Pokud je mikrofon rozpoznán, ale nevychází z něj žádný zvuk, a váš počítač používá systém Windows 10, přejděte do nastavení > soukromí > mikrofon a klikněte na možnost "Povolit aplikacím přístup k mikrofonu" na hodnotu ON a restartujte počítač.
- 4. Pokud je zvuk mikrofonu nekonzistentní nebo se hlasitost náhodně mění, vypněte funkci nahrávání aktivovanou zvukem v aplikaci (jako je "Automaticky upravit hlasitost" v aplikaci Zoom). A pokud používáte počítač se systémem Windows, přejděte do Nastavení-Soukromí-Mikrofon a zakažte pod ním funkce XBOX Console Companion a XBOX Game Bar.

### Nastavení nahrávacího softwaru

 Ujistěte se, že máte zvolen správný vstup / výstup. Tipy: Pokud zjistíte, že mikrofon USB není k dispozici, odhlaste se z programu [Audacity] (nebo jiného nahrávacího softwaru, který používáte). A po opětovném připojení mikrofonu software restartujte.

|                                                                               | -34 |
|-------------------------------------------------------------------------------|-----|
| TER EIFINE Microphone 2 (Sterrey) Recurdin = 40 Realisk High Definition Audio | P., |
| -1.0 4.0 1.0 2.0 3.0 4.0 5.0 6.0 7.0 8.0 5.0 10.0                             | 11, |

Vstupní údaje: Mikrofon FIFINE

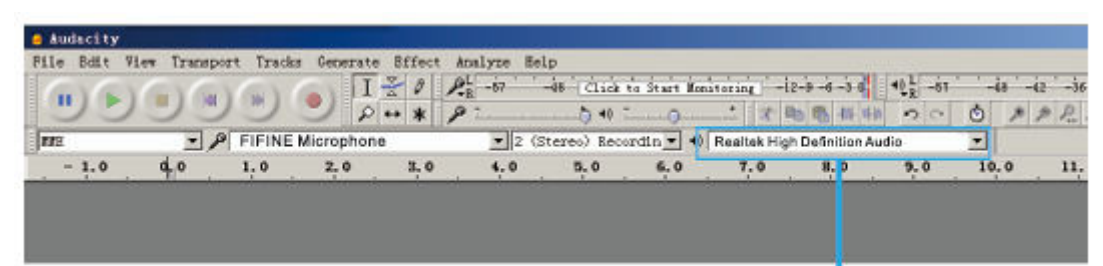

Výstup: Vyberte si výstupní zařízení podle potřeby

 Při používání jakéhokoli nahrávacího softwaru se ujistěte, že jste v počítačovém systému vypnuli možnost "poslouchat toto zařízení", jinak byste slyšeli duet sami od sebe jako příliš velkou ozvěnu.

| Microphone Properties                                                                                                    | × |
|----------------------------------------------------------------------------------------------------|---|
| General Listen Levels Advanced                                                                                                    |   |
| You can listen to a portable music player or other device through<br>this Microphone jack. If you connect a microphone, you may hear<br>feedback. |   |
| <b>↓</b> ⇒                                                                                                    |   |
| Listen to this device                                                                                                    |   |
| Playback through this device:                                                                                                    |   |
| Default Playback Device 🗸                                                                                                    |   |
| Power Management                                                                                                    |   |
|                                                                                                    |   |
| <ul> <li>Continue running when on battery power</li> </ul>                                                                                        |   |

- 3. Zlepšit používání lze několika způsoby. Navštivte naše webové stránky a vyhledejte si řešení technické podpory pro svůj zájem.
- 4. Pro počítače se systémem Windows doporučujeme Audacity a pro počítače Apple můžete k otestování záznamu použít vlastní přehrávač QuickTime společnosti Apple.

### Důležité upozornění

#### Nastavení úrovní softwaru

Pro optimální výkon je důležité správné nastavení úrovně mikrofonu. V ideálním případě by měla být úroveň mikrofonu co nejvyšší, aniž by došlo k přetížení vstupu počítače. Pokud slyšíte zkreslení nebo pokud váš nahrávací program ukazuje trvale přetížené úrovně (při špičkových úrovních), snižte hlasitost (nebo úroveň) mikrofonu prostřednictvím ovladače zesílení na mikrofonu. Pokud váš nahrávací program ukazuje nedostatečnou úroveň, můžete zvýšit zesílení mikrofonu prostřednictvím ovladače zesílení na mikrofonu.

#### Výběr softwaru

Lze zvolit mnoho nahrávacích programů. Široce používaným softwarem je Audacity, který je k dispozici zdarma online. Pokud mikrofon připojíte až PO načtení Audacity, nemusí jej rozpoznat, přestože může nahrávat, výsledky budou neuspokojivé. Pokud se tak stane, restartujte Audacity PO zapojení USB do počítače a klikněte na možnost Fifine Microphone.

#### Umístění mikrofonu bočního směru

Pro dosažení nejlepší frekvenční odezvy je důležité, aby mikrofonní kapsle (strana s pop filtrem) směřovala na ústa uživatele, nástroj nebo jiný zdroj zvuku. Pro mluvení/zpěv je ideální poloha mikrofonu přímo před mluvící/zpívající osobou. Stejná poloha je optimální při použití s nástrojem, jako je akustická kytara, bicí nebo klavír. Vyzkoušejte mikrofon v různých vzdálenostech, abyste našli nejlepší zvuk pro vaše konkrétní nastavení.

#### Ochrana mikrofonu

Nenechávejte mikrofon delší dobu na volném prostranství nebo na místech, kde teplota přesahuje 43 °C. Vyhněte se také extrémně vysoké vlhkosti vzduchu.

### Specifikace

| Číslo modelu      | A6T                     |
|-------------------|-------------------------|
| Prvek             | Kondenzátorový mikrofon |
| Napájení          | 5 V                     |
| Provozní proud    | 50-80 mA                |
| Polární vzor      | Jednosměrný             |
| Frekvenční odezva | 60 Hz – 18 KHz          |
| Citlivost         | -40 ± 3 dB              |
| Poměr S/N         | 1 kHz > 70 dB A+        |
| MAX SPL           | 110 dB                  |

### Záruční podmínky

Na nový výrobek zakoupený v prodejní síti Alza.cz se vztahuje záruka 2 roky. V případě potřeby opravy nebo jiného servisu v záruční době se obraťte přímo na prodejce výrobku, je nutné předložit originální doklad o koupi s datem nákupu.

## Za rozpor se záručními podmínkami, pro který nelze reklamaci uznat, se považují následující skutečnosti:

- Používání výrobku k jinému účelu, než pro který je výrobek určen, nebo nedodržování pokynů pro údržbu, provoz a servis výrobku.
- Poškození výrobku živelnou pohromou, zásahem neoprávněné osoby nebo mechanicky vinou kupujícího (např. při přepravě, čištění nevhodnými prostředky apod.).
- Přirozené opotřebení a stárnutí spotřebního materiálu nebo součástí během používání (např. baterií atd.).
- Působení nepříznivých vnějších vlivů, jako je sluneční záření a jiné záření nebo elektromagnetické pole, vniknutí kapaliny, vniknutí předmětu, přepětí v síti, elektrostatický výboj (včetně blesku), vadné napájecí nebo vstupní napětí a nevhodná polarita tohoto napětí, chemické procesy, např. použité zdroje atd.
- Pokud někdo provedl úpravy, modifikace, změny konstrukce nebo adaptace za účelem změny nebo rozšíření funkcí výrobku oproti zakoupené konstrukci nebo použití neoriginálních součástí.

### EU prohlášení o shodě

Toto zařízení je v souladu se základními požadavky a dalšími příslušnými ustanoveními směrnice 2014/30/EU a směrnice 2011/65/EU ve znění (EU) 2015/863.

CE

### WEEE

Tento výrobek nesmí být likvidován jako běžný domovní odpad v souladu se směrnicí EU o odpadních elektrických a elektronických zařízeních (WEEE - 2012/19/EU). Místo toho musí být vrácen na místo nákupu nebo předán na veřejné sběrné místo recyklovatelného odpadu. Tím, že zajistíte správnou likvidaci tohoto výrobku, pomůžete předejít možným negativním důsledkům pro životní prostředí a lidské zdraví, které by jinak mohly být způsobeny nevhodným nakládáním s odpadem z tohoto výrobku. Další informace získáte na místním úřadě nebo na nejbližším sběrném místě. Nesprávná likvidace tohoto typu odpadu může mít za následek pokuty v souladu s vnitrostátními předpisy.

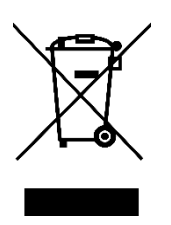
Vážený zákazník,

ďakujeme vám za zakúpenie nášho výrobku. Pred prvým použitím si pozorne prečítajte nasledujúce pokyny a uschovajte si tento návod na použitie pre budúce použitie. Venujte osobitnú pozornosť bezpečnostným pokynom. Ak máte akékoľvek otázky alebo pripomienky týkajúce sa zariadenia, obráťte sa na zákaznícku linku.

| $\bowtie$ | www.alza.sk/kontakt |
|-----------|---------------------|
|-----------|---------------------|

Dovozca Alza.cz a.s., Jankovcova 1522/53, Holešovice, 170 00 Praha 7, www.alza.cz

# Čo je v balení?

- 1 x mikrofón s nárazovým držiakom
- 1 x Pop filter
- 1 x stojan na rameno výložníka s adaptérom
- 1 x 8,3ft (2,5m) USB kábel
- 1 x C-svorka
- 1 x používateľská príručka

### Popis produktu

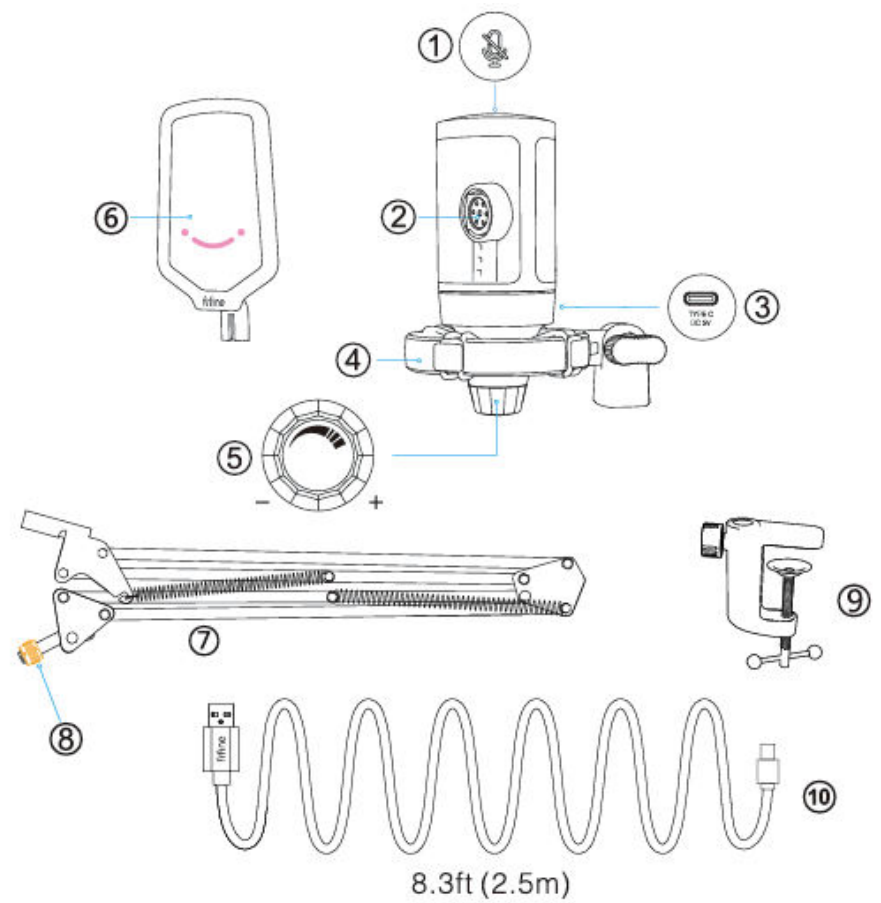

- 1. Tlačidlo stlmenia Ťuknutím naň stlmíte alebo zrušíte stlmenie mikrofónu. Svetlo RGB bude zhasnuté, keď je mikrofón stlmený, a bude svietiť, keď je mikrofón aktívny.
- 2. Mikrofónová kapsula kondenzátorový mikrofónny prvok s kardioidnou polárnou charakteristikou.
- 3. Port USB C Pripojte sa priamo k počítaču pomocou dodaného kábla USB.
- 4. Nárazový držiak izoluje mikrofón a potláča zvuk neúmyselných otrasov a nárazov.
- Microphone Gain (Zosilnenie mikrofónu) Ovládajte citlivosť mikrofónovej kapsule. Otáčaním v smere hodinových ručičiek zosilnenie zvýšite a otáčaním proti smeru hodinových ručičiek zosilnenie znížite.

- 6. Pop Filter odfiltruje drsné zvuky "p", "t" a "b".
- 7. Stojan na rameno výložníka.
- 8. Adaptér 3/8" na 5/8"
- 9. C-svorka
- 10. Kábel USB C na USB A 8,3 stopy (2,5 m) Na pripojenie mikrofónu k počítaču. (Kompatibilita je 100 % zaručená len s priloženým káblom USB)

### Pokyny na používanie

Na stôl nainštalujte stojan na mikrofón.

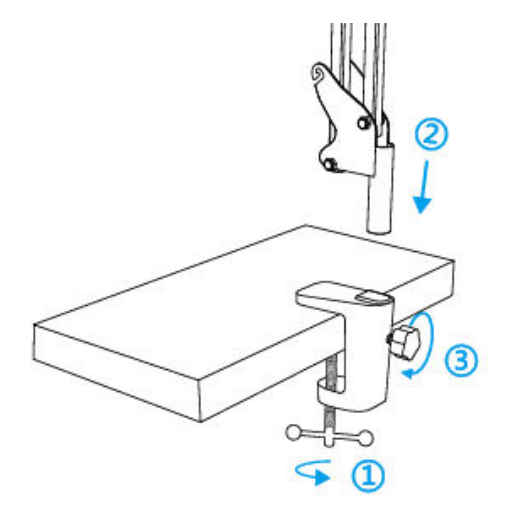

- 1. Skrutkujte spodnú časť C-svorky, kým nie je pevne a bezpečne utiahnutá.
- 2. Vložte rameno stolového výložníka do otvoru.
- 3. Upevnite skrutku.

Poznámka:

Po utiahnutí skrutky na C-svorke neotáčajte ramenom výložníka. Najprv uvoľnite skrutku, upravte polohu ramena a potom ju utiahnite.

#### Presne ho pripevnite na pracovnú plochu pomocou priloženej C-skrutky:

Odskrutkujte C-svorku a posuňte ju cez bočnú stranu pracovnej plochy, pričom sa uistite, že horná časť C-svorky aj jej spodná časť ležia na rovnom povrchu. Príliš zaoblené alebo previsnuté hrany pracovnej plochy nie sú dobrým montážnym povrchom.

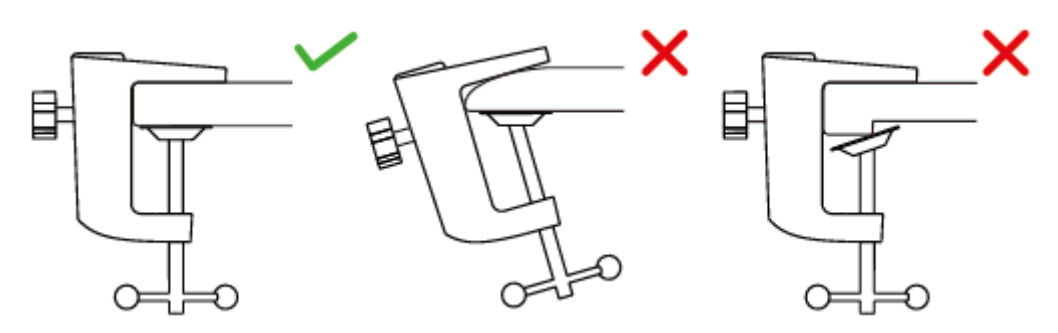

Vložte pop filter do držiaka tlmiča. Pripevnite mikrofón na ramenný stojan s adaptérom a utiahnite ho.

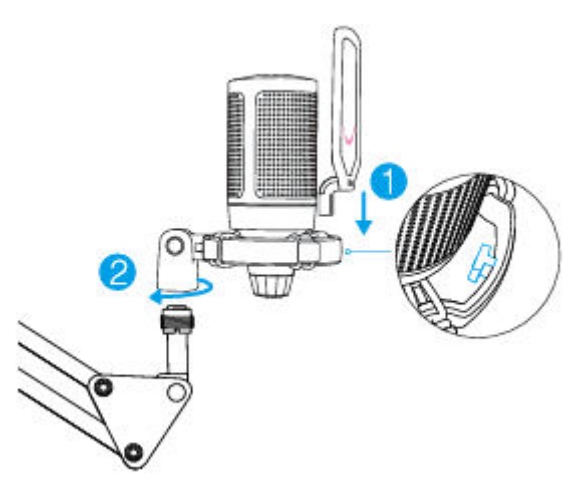

Nastavte uhol mikrofónu pomocou skrutky s palcom.

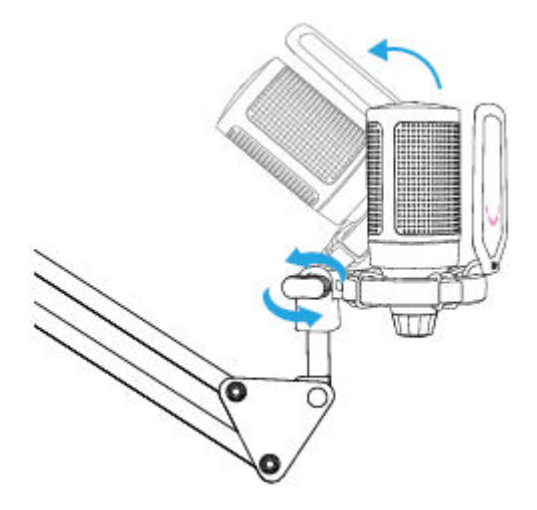

Priložený kábel USB pevne pripojte k mikrofónu a konektor USB-A zapojte do portu USB v počítači.

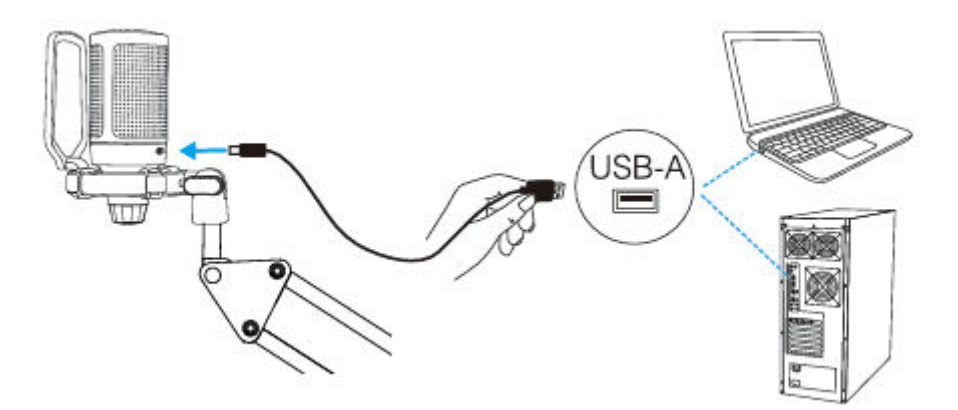

Ak chcete dosiahnuť optimálny výsledok, odporúčame hovoriť do mikrofónu v rozmedzí 7 palcov a vždy mať pop filter otočený smerom k sebe.

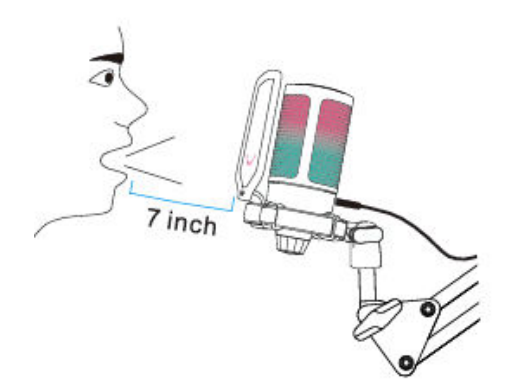

Najprv znížte zosilnenie mikrofónu a potom ho postupne zvyšujte, kým nedosiahnete požadovanú hlasitosť.

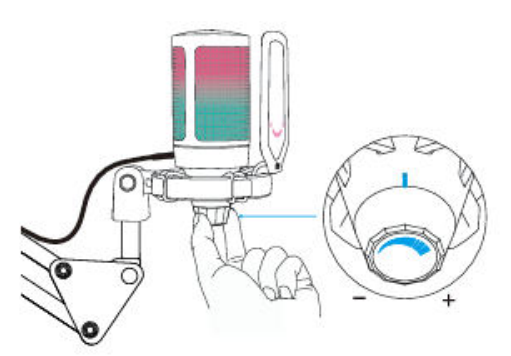

# Ovládanie tlačidla stlmenia zvuku

Ťuknutím na hornú časť mikrofónu stlmíte/odstránite mikrofón. Kontrolka RGB mikrofónu bude indikovať aktuálny stav stlmenia mikrofónu.

Tipy: Farba svetla RGB sa v prednastavenom režime zmení automaticky. Tento režim nemožno zmeniť žiadnym tlačidlom na mikrofóne ani žiadnou aplikáciou v počítači.

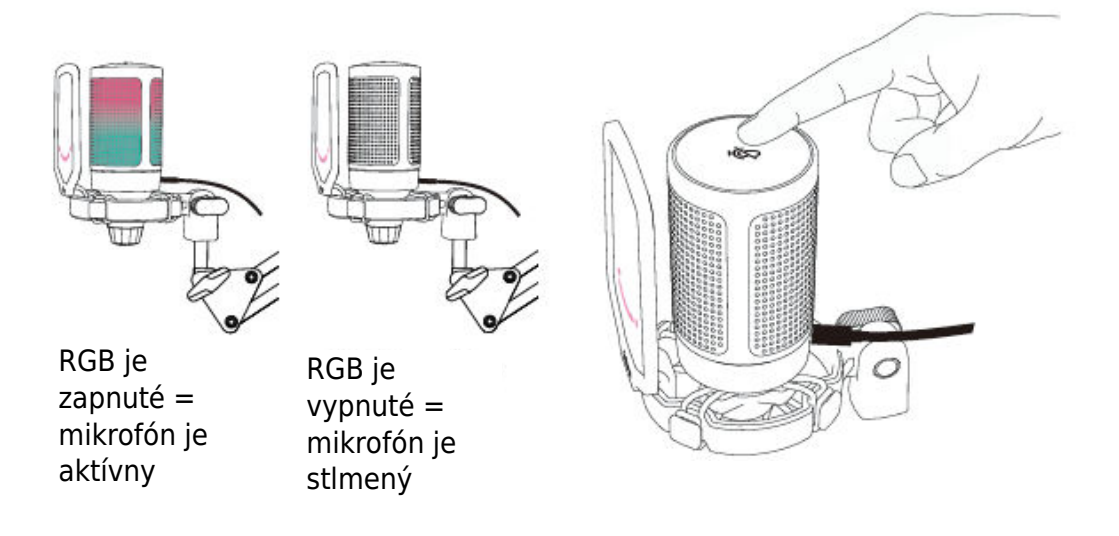

### Nastavenie počítača Apple MAC OS

#### Vstupné nastavenia

 Zapojte voľný koniec dodaného kábla USB do portu USB v počítači. Rozsvieti sa kontrolka RGB, čo znamená, že mikrofón je napájaný. Počítač automaticky rozpozná zariadenie USB a nainštaluje ovládač. Môže sa však objaviť vyskakovacie okno alebo správa.

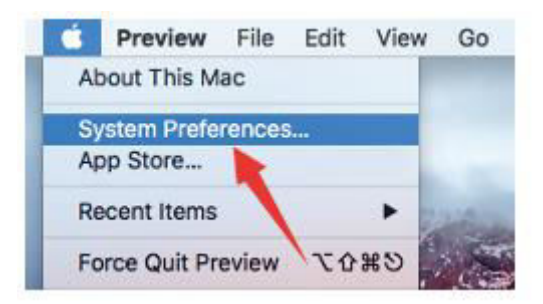

2. Potom kliknite na položku Zvuk, čím zobrazíte panel predvolieb zvuku.

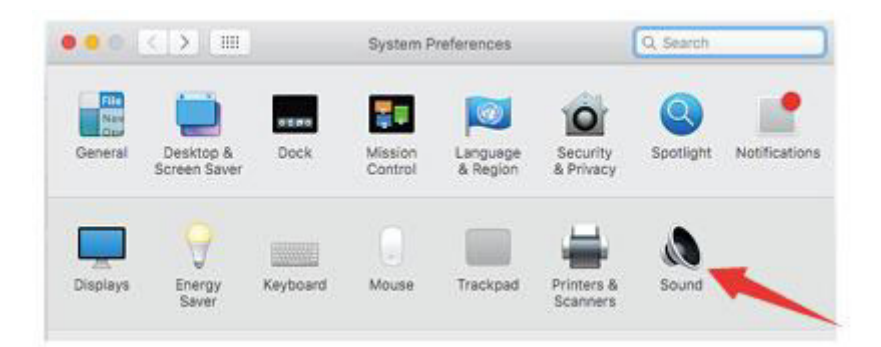

3. Ako vstupné zariadenie vyberte položku Mikrofón FIFINE. Vstupná úroveň mikrofónu sa ovláda iba gombíkom zosilnenia na mikrofóne a nie je možné ju ovládať priamo na Macu alebo v akomkoľvek softvéri. Keď hovoríte do mikrofónu, merač vstupnej úrovne sa bude pohybovať, čo znamená, že mikrofón sníma váš hlas.

|                                                     | Sound Effects Output Input |  |
|-----------------------------------------------------|----------------------------|--|
| Select a device for soun                            | d input:                   |  |
| Name                                                | Туре                       |  |
| Internal Microphone                                 | Built-in                   |  |
| FIFINE Microphone                                   | USB                        |  |
| Settings for the selected                           | device:                    |  |
| Settings for the selected<br>input volu<br>Input ie | device:<br>me: 🏨 : (       |  |

#### Nastavenia výstupu

Tu vyberte požadované výstupné zariadenie a nastavte výstupnú hlasitosť.

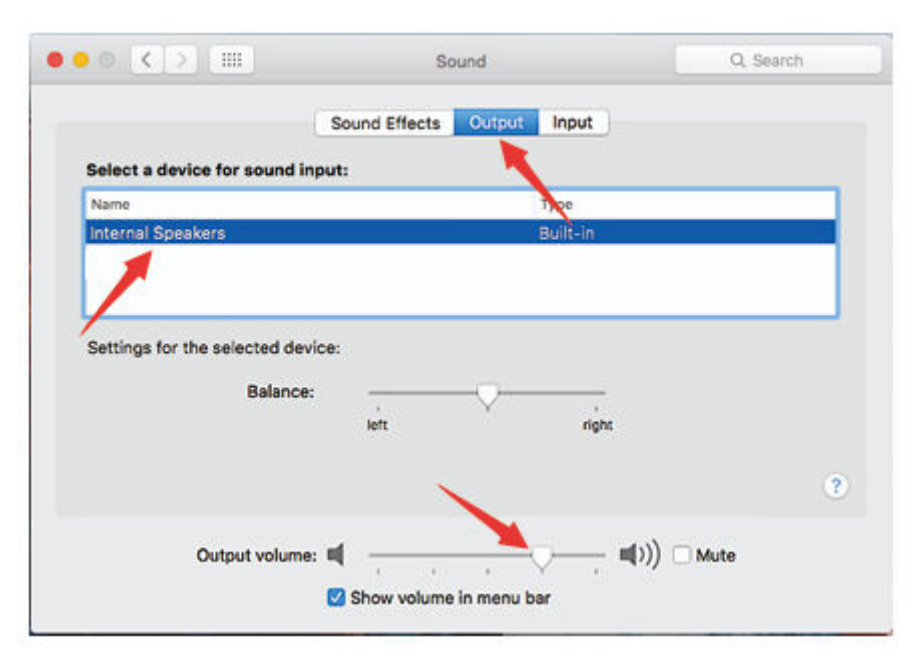

Tipy:

- Ak chcete pri používaní Macbooku monitorovať svoj hlas, musíte najprv zapnúť akýkoľvek nahrávací softvér (napríklad Audacity), uistiť sa, že ste klikli na položku "Softvérové prehrávanie (zapnuté)", a potom kliknutím na tlačidlo nahrávania začať, inak nebudete počuť žiadny zvuk, keď budete hovoriť do mikrofónu.
- Pri používaní prevodu reči na text v počítači Macbook vyberte predvolený softvér Diktovanie a reč a kliknite na možnosť Zapnuté v okne Diktovanie, aby softvér rozpoznal váš mikrofón.

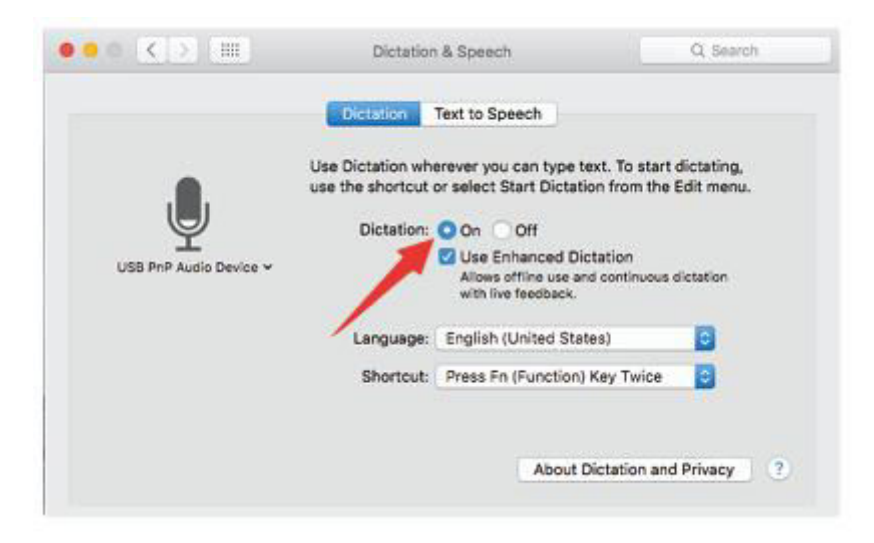

 Ak má váš Mac iba port USB C, budete na pripojenie potrebovať originálny adaptér Apple USB-C na USB female. Najprv pripojte adaptér USB k počítaču Mac a potom pripojte mikrofón pomocou adaptéra.

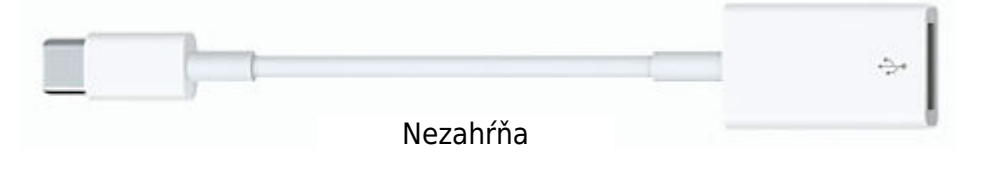

#### Windows

#### Vstupné nastavenia

Pripojte kábel USB k počítaču a rozsvieti sa osvetlenie RGB, čo znamená, že mikrofón je napájaný. Pri prvom spustení počkajte niekoľko sekúnd, pretože ovládač mikrofónu potrebuje čas na automatickú inštaláciu. Nemusí sa však objaviť žiadne vyskakovacie okno ani správa. (Ak zapojíte konektor USB do iného portu UBS, ovládač sa nainštaluje znova.)

Po inštalácii môžete mikrofón otestovať tak, že naň budete hovoriť. Ak mikrofón nezachytáva žiadny zvuk, postupujte podľa nižšie uvedených postupov.

1. Kliknite pravým tlačidlom myši na ikonu reproduktora v pravom dolnom rohu obrazovky. Kliknite na položku "Zvuky".

| -1.1 | Open Volume Mixer<br>Open Sound settings |
|------|------------------------------------------|
|      | Spatial sound (Off)                      |
|      | Sounds                                   |
|      | Troubleshoot sound problems              |
|      |                                          |

2. Kliknite na ovládací panel Zvuk.

| Settings                                                                                                    |
|----------------------------------------------------------------------------------------------------|
| (1)) Sound<br>iteme<br>(1)) Sound<br>Spiter<br>Display<br>6 Sound<br>Notifications & act<br>Focus most<br>Power & silesp<br>Storage<br>E Multi-tasking<br>4 Fracting to the J<br>X Stated represent<br>Cliptical<br>Fractional<br>Kenner Destrop<br>About |

3. Vyberte kartu Nahrávanie a ako predvolené zariadenie vyberte "FIFINE Microphone". Keď hovoríte do mikrofónu, ikona typu bar sa zmení na zelenú a odrazí sa. Ak zostane nezmenená, resetujte počítač a mikrofón znovu zapojte do iného portu USB. Ak stále nie je k dispozícii "FIFINE Microphone", obráťte sa na popredajný servis spoločnosti Fifine.

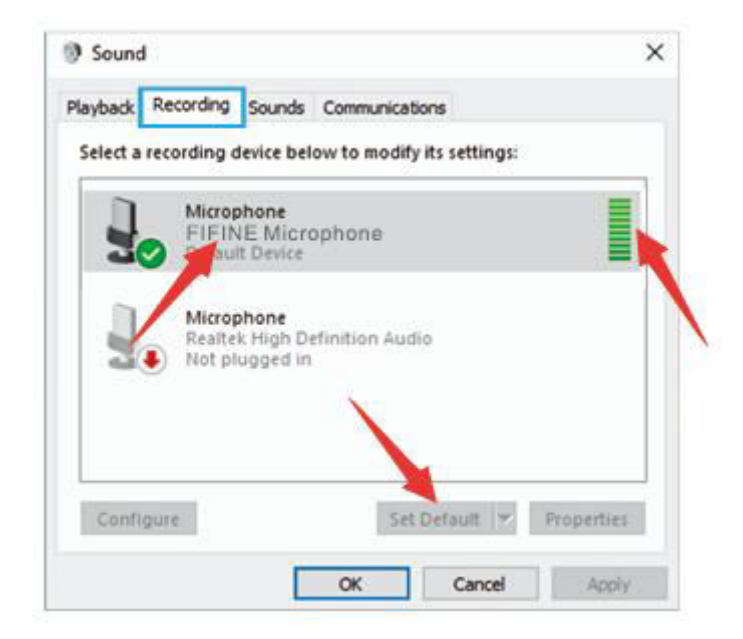

4. Úroveň mikrofónového vstupu sa ovláda iba gombíkom zosilnenia na mikrofóne a nie je možné ju ovládať priamo v počítači ani v žiadnom softvéri.

|   |     | - 100  |          |
|---|-----|--------|----------|
| e |     | < 1921 |          |
|   |     |        |          |
|   |     |        |          |
|   |     |        |          |
|   |     |        |          |
|   |     |        |          |
|   | one | one    | one 87 💽 |

#### Nastavenia výstupu

1. Skontrolujte, či je reproduktor otvorený.

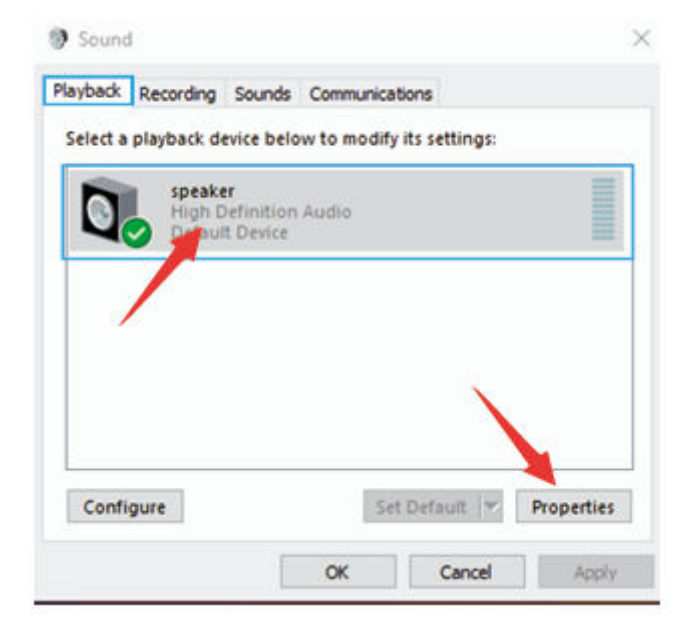

2. Kliknite na používaný reproduktor - "Vlastnosti" - "úrovne", potiahnite lištu priebehu, aby ste upravili hlasitosť výstupu.

| eneral | Levels | Enhancements | Advanced |    |    |         |
|--------|--------|--------------|----------|----|----|---------|
| spea   | ker    |              |          | 60 | 40 | Balance |
|        | 1      |              |          |    |    |         |
|        |        |              |          |    |    |         |
|        |        |              |          |    |    |         |
|        |        |              |          |    |    |         |
|        |        |              |          |    |    |         |

 Ak chcete sledovať nahrávanie, kliknite na položku Mikrofón "FIFINE Microphone" -"Properties" - "Listen" - kliknite na položku "Listen to this device" - "Apply". Ak tento postup nedodržíte, cez slúchadlá/vstavaný reproduktor počítača nebude počuť žiadny zvuk.

Tipy: Pri používaní akéhokoľvek nahrávacieho softvéru alebo softvéru na chatovanie (Skype) vypnite možnosť "Počúvať toto zariadenie".

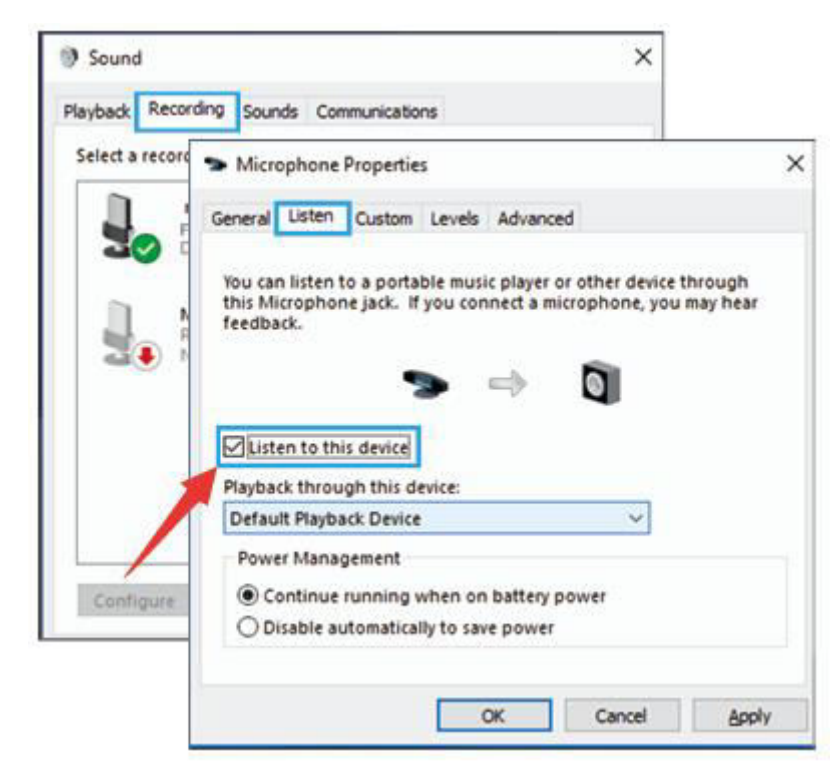

#### Tipy: (Platí pre MAC a Windows)

- 1. Ak počítač zobrazí hlásenie, že nedokáže identifikovať zariadenia USB, reštartujte počítač a znovu pripojte mikrofón do zadného portu USB počítača.
- 2. Ak je mikrofón rozpoznaný, ale nevychádza z neho žiadny zvuk, skontrolujte, či je systémový zvuk stlmený a či svieti osvetlenie RGB (čo znamená, že mikrofón je aktívny).
- Ak je mikrofón rozpoznaný, ale nevychádza z neho žiadny zvuk, a váš počítač je spustený v systéme Windows 10, prejdite do nastavení > súkromie > mikrofón a kliknite na možnosť "Povoliť aplikáciám prístup k mikrofónu" na hodnotu ON a potom reštartujte počítač.
- 4. Ak je zvuk mikrofónu nekonzistentný alebo sa hlasitosť náhodne mení, vypnite funkciu nahrávania aktivovanú zvukom v aplikácii (napríklad "Automaticky upraviť hlasitosť" v programe Zoom). A ak používate počítač so systémom Windows, prejdite do časti Nastavenia-Súkromie-Mikrofón a pod ňou vypnite funkciu XBOX Console Companion a XBOX Game Bar.

### Nastavenia nahrávacieho softvéru

 Uistite sa, že máte vybratý správny vstup/výstup. Tipy: Ak zistíte, že mikrofón USB nie je k dispozícii, odhláste sa z [Audacity] (alebo iného nahrávacieho softvéru, ktorý používate). A po opätovnom pripojení mikrofónu softvér reštartujte.

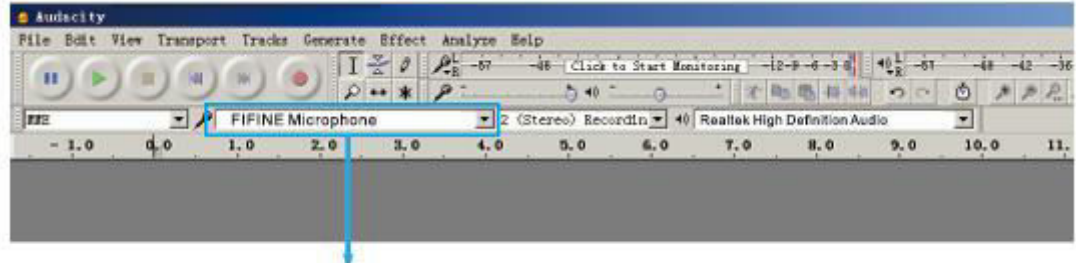

Vstupné údaje: Mikrofón FIFINE

| File Doit V | tew transpo | ort Tracks | Generate  | Street A | L -67  | -46 Click    | ta Start Mon | atoring -l   | 2-9-6-3 d    | 401 -51 | -48  | -12 -36 |
|-------------|-------------|------------|-----------|----------|--------|--------------|--------------|--------------|--------------|---------|------|---------|
|             |             | )))))      | 2 2       | ** \$    | ·      | 0 40         |              |              | B - 11 - 4   | 1       | 0 1  | p P.    |
| RNE .       | - 1         | FIFINE     | Microphon | e        | • 2 (3 | Stereo) Reco | ordin - 👈    | Realtok High | Definition A | udio    | -    |         |
| - 1.0       | d o         | 1.0        | 2.0       | 3.0      | 4.0    | 5.0          | 6.0          | 7.0          | 8.0          | 9.0     | 10.0 | 11,     |

Výstup: Vyberte si výstupné zariadenie podľa potreby

 Pri používaní akéhokoľvek nahrávacieho softvéru sa uistite, že ste v počítačovom systéme vypli funkciu "počúvať toto zariadenie", inak by ste počuli duet seba samého ako príliš veľkú ozvenu.

| Microphone Properties                                                                                                    | × |
|----------------------------------------------------------------------------------------------------|---|
| General Listen Levels Advanced                                                                                                    |   |
| You can listen to a portable music player or other device through<br>this Microphone jack. If you connect a microphone, you may hear<br>feedback. |   |
|                                                                                                    |   |
| Listen to this device                                                                                                    |   |
| Playback through this device:                                                                                                    |   |
| Default Playback Device 🗸                                                                                                    |   |
| Power Management                                                                                                    |   |
|                                                                                                    |   |
| Continue running when on battery power                                                                                                    |   |

- 3. Existuje niekoľko spôsobov, ako zlepšiť používanie. Navštívte našu webovú stránku a vyhľadajte riešenie technickej podpory pre predmet vášho záujmu.
- 4. V prípade počítačov so systémom Windows odporúčame program Audacity a v prípade počítačov Apple môžete na otestovanie záznamu použiť vlastný prehrávač QuickTime od spoločnosti Apple.

### Dôležité upozornenie

#### Nastavenie úrovní softvéru

Správne nastavenie úrovne mikrofónu je dôležité pre optimálny výkon. V ideálnom prípade by mala byť úroveň mikrofónu čo najvyššia bez preťaženia vstupu počítača. Ak počujete skreslenie alebo ak váš nahrávací program ukazuje úrovne, ktoré sú trvalo preťažené (pri špičkových úrovniach), znížte hlasitosť (alebo úroveň) mikrofónu prostredníctvom regulátora zosilnenia na mikrofóne. Ak váš nahrávací program ukazuje nedostatočnú úroveň, môžete zvýšiť zosilnenie mikrofónu prostredníctvom ovládača zosilnenia na mikrofóne.

#### Výber softvéru

Môžete si vybrať mnoho nahrávacích softvérov. Široko používaným softvérom je Audacity, ktorý je k dispozícii zadarmo online. Ak mikrofón pripojíte PO načítaní programu Audacity, nemusí ho rozpoznať, pričom môže stále nahrávať, výsledky budú neuspokojivé. Ak sa tak stane, reštartujte program Audacity PO pripojení USB k počítaču a kliknite na možnosť Fifine Microphone (mikrofón).

#### Umiestnenie mikrofónu bočného smeru

Na dosiahnutie najlepšej frekvenčnej odozvy je dôležité, aby mikrofónová kapsula (strana s pop filtrom) smerovala na ústa používateľa, nástroj alebo iný zdroj zvuku. Pri aplikáciách hovorenia/spievania je ideálna poloha mikrofónu priamo pred osobou, ktorá hovorí/spieva. Rovnaká poloha je optimálna pri použití s nástrojom, ako je akustická gitara, bicie alebo klavír. Vyskúšajte mikrofón v rôznych vzdialenostiach, aby ste našli najlepší zvuk pre vaše konkrétne nastavenie.

#### Ochrana mikrofónu

Mikrofón nenechávajte dlhší čas na voľnom priestranstve alebo na miestach, kde teplota presahuje 43 °C. Vyhýbajte sa aj extrémne vysokej vlhkosti.

# Špecifikácia

| Číslo modelu      | A6T                     |
|-------------------|-------------------------|
| Prvok             | Kondenzátorový mikrofón |
| Napájanie         | 5V                      |
| Prevádzkový prúd  | 50-80 mA                |
| Polárny vzor      | Jednosmerný             |
| Frekvenčná odozva | 60 Hz - 18 kHz          |
| Citlivosť         | -40±3dB                 |
| Pomer S/N         | 1 kHz > 70 dB A+        |
| MAX SPL           | 110 dB                  |

# Záručné podmienky

Na nový výrobok zakúpený v predajnej sieti Alza.cz sa vzťahuje záruka 2 roky. V prípade potreby opravy alebo iných služieb počas záručnej doby sa obráťte priamo na predajcu výrobku, je potrebné predložiť originálny doklad o kúpe s dátumom nákupu.

# Za rozpor so záručnými podmienkami, pre ktorý nemožno uznať uplatnenú reklamáciu, sa považujú nasledujúce skutočnosti:

- Používanie výrobku na iný účel, než na aký je výrobok určený alebo nedodržiavanie pokynov na údržbu, prevádzku a servis výrobku.
- Poškodenie výrobku živelnou pohromou, zásahom neoprávnenej osoby alebo mechanicky vinou kupujúceho (napr. pri preprave, čistení nevhodnými prostriedkami atď.).
- Prirodzené opotrebovanie a starnutie spotrebného materiálu alebo komponentov počas používania (napr. batérie atď.).
- Pôsobenie nepriaznivých vonkajších vplyvov, ako je slnečné žiarenie a iné žiarenie alebo elektromagnetické polia, vniknutie tekutín, vniknutie predmetov, prepätie v sieti, elektrostatické výbojové napätie (vrátane blesku), chybné napájacie alebo vstupné napätie a nevhodná polarita tohto napätia, chemické procesy, ako sú použité napájacie zdroje atď.
- Ak niekto vykonal úpravy, modifikácie, zmeny dizajnu alebo adaptácie s cieľom zmeniť alebo rozšíriť funkcie výrobku v porovnaní so zakúpeným dizajnom alebo použitím neoriginálnych komponentov.

# EÚ vyhlásenie o zhode

Toto zariadenie je v súlade so základnými požiadavkami a ďalšími príslušnými ustanoveniami smernice 2014/30/EÚ a smernice 2011/65/EÚ v znení zmien (EÚ) 2015/863.

CE

### WEEE

Tento výrobok sa nesmie likvidovať ako bežný domový odpad v súlade so smernicou EÚ o odpade z elektrických a elektronických zariadení (OEEZ - 2012/19/EÚ). Namiesto toho sa musí vrátiť na miesto nákupu alebo odovzdať na verejnom zbernom mieste recyklovateľného odpadu. Zabezpečením správnej likvidácie tohto výrobku pomôžete predísť možným negatívnym dôsledkom pre životné prostredie a ľudské zdravie, ktoré by inak mohlo spôsobiť nevhodné nakladanie s odpadom z tohto výrobku. Ďalšie informácie získate na miestnom úrade alebo na najbližšom zbernom mieste. Nesprávna likvidácia tohto druhu odpadu môže mať za následok pokuty v súlade s vnútroštátnymi predpismi.

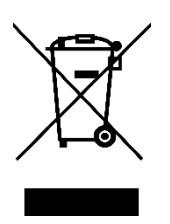

Kedves vásárló,

Köszönjük, hogy megvásárolta termékünket. Kérjük, az első használat előtt figyelmesen olvassa el az alábbi utasításokat, és őrizze meg ezt a használati útmutatót a későbbi használatra. Fordítson különös figyelmet a biztonsági utasításokra. Ha bármilyen kérdése vagy észrevétele van a készülékkel kapcsolatban, kérjük, forduljon az ügyfélvonalhoz.

www.alza.hu/kapcsolat

Importőr Alza.cz a.s., Jankovcova 1522/53, Holešovice, 170 00 Prága 7, www.alza.cz

### Mi van a dobozban?

- 1 x mikrofon lengőcsővel
- 1 x Pop szűrő
- 1 x Boom Arm állvány adapterrel
- 1 x 2,5 m (8,3 láb) USB kábel
- 1 x C-horog
- 1 x Felhasználói kézikönyv

### Termék leírása

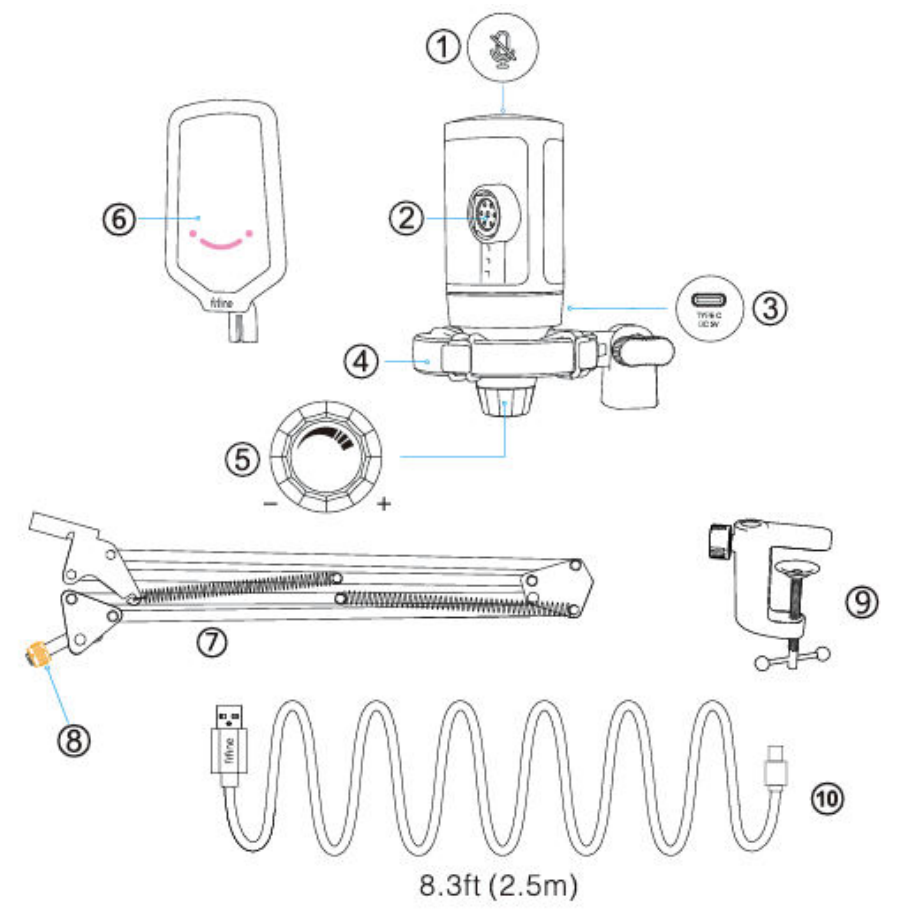

- 1. Némítás gomb Érintse meg a mikrofon némításához vagy kikapcsolásához. Az RGB fény kialszik, ha a mikrofon némítva van, és világít, ha a mikrofon aktív.
- 2. Mikrofonkapszula Kondenzátor mikrofonelem kardioid polárképzéssel.
- 3. USB-C port Közvetlenül a számítógéphez csatlakoztatható a mellékelt USB-kábelen keresztül.
- 4. Sokk rögzítés Elszigeteli a mikrofont, és elnyomja a nem szándékos dörrenések és ütközések hangját.
- 5. Mikrofon erősítés A mikrofonkapszula érzékenységének szabályozása. Az óramutató járásával megegyező irányba forgatva növelheti az erősítést, az óramutató járásával ellentétes irányba forgatva pedig csökkentheti az erősítést.
- 6. Pop Filter Szűrje ki a durva "p", "t" és "b" hangokat.

- 7. Boom Arm állvány.
- 8. 3/8" 5/8" adapter
- 9. C-kampó
- 10. USB-C->USB-A kábel 8.3ft (2.5m) A mikrofon és a számítógép csatlakoztatásához. (Csak a mellékelt USB-kábel kompatibilitása 100%-ban garantált)

### Használati útmutató

Telepítse a mikrofonállványt az asztalra.

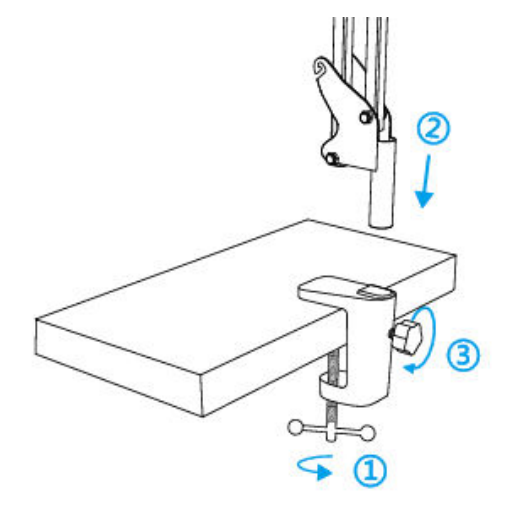

- 1. Csavarozza a C-horog alsó részét, amíg szorosan és biztonságosan nem rögzül.
- 2. Helyezze be az asztali gémkarját a lyukba.
- 3. Rögzítse a csavart.

#### Megjegyzés:

NE forgassa el a gémkarját, amikor a C-horog csavarját meghúzza. Először lazítsa meg a csavart, állítsa be a kar helyzetét, majd húzza meg.

#### A mellékelt C-kapocs segítségével pontosan rögzíthető az asztalra:

Csavarja ki a C-merevítőt, és csúsztassa át az asztal oldalán, ügyelve arra, hogy mind a Cmerevítő felső része, mind az alsó része sík felületen nyugodjon. A túlságosan lekerekített vagy túlnyúló asztali élek nem jelentenek jó rögzítési felületet.

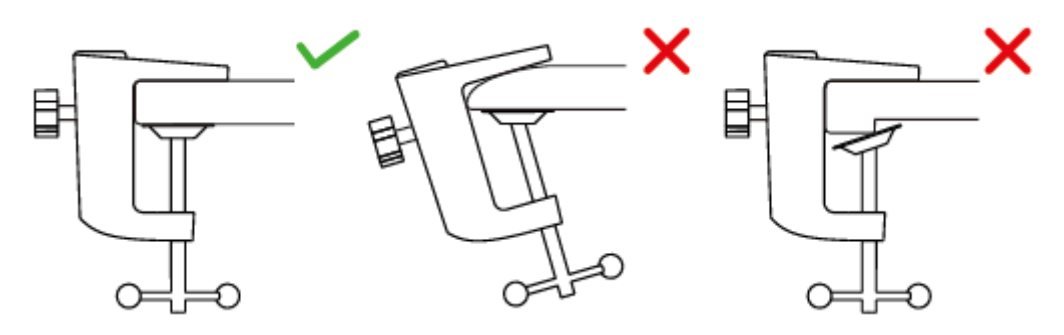

Helyezze be a popszűrőt a lengéscsillapító tartóba. Csatlakoztassa a mikrofont az adapterrel ellátott karos állványra, és húzza meg.

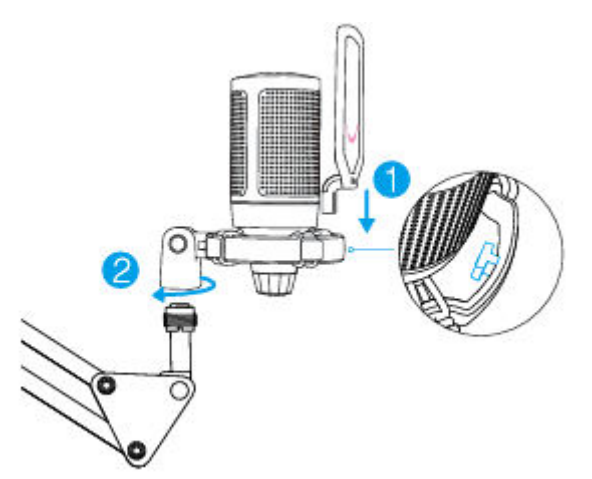

Állítsa be a mikrofon szögét a hüvelykujjas csavarral.

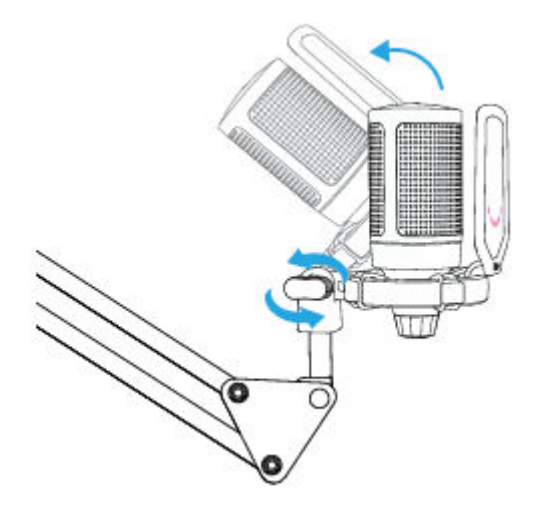

A mellékelt USB-kábelt szorosan csatlakoztassa a mikrofonhoz, és az USB-A csatlakozót csatlakoztassa a számítógép USB-portjához.

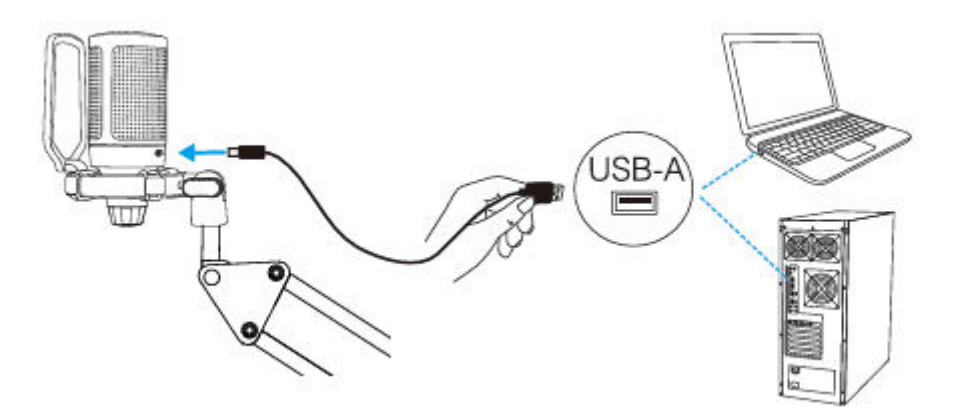

Az optimális eredmény elérése érdekében javasoljuk, hogy a mikrofonba 7 hüvelyken belül beszéljen, és a popszűrő mindig Ön felé nézzen.

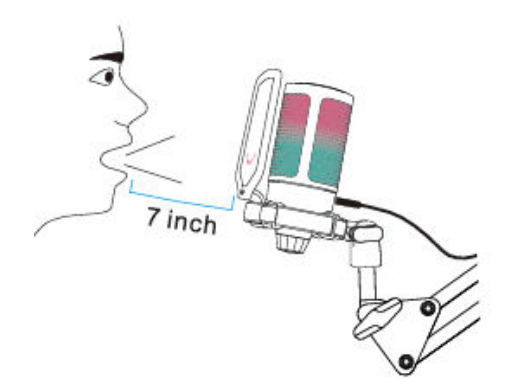

Először csökkentse a mikrofon erősítését, majd fokozatosan növelje, amíg el nem éri a kívánt hangerőt.

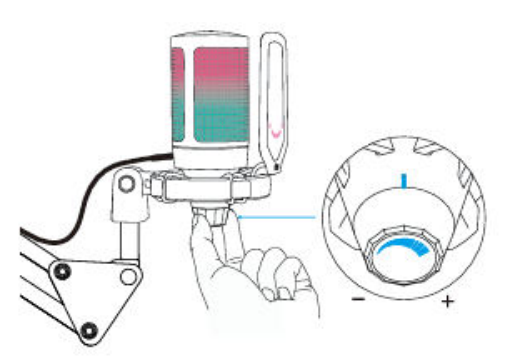

# A némító gomb működése

Érintse meg a mikrofon tetejét a mikrofon némításához/lekapcsolásához. A mikrofon RGB fénye jelzi a mikrofon aktuális némítási állapotát.

Tippek: Az RGB fény színe automatikusan változik egy előre beállított üzemmódban. Ezt az üzemmódot nem lehet megváltoztatni.

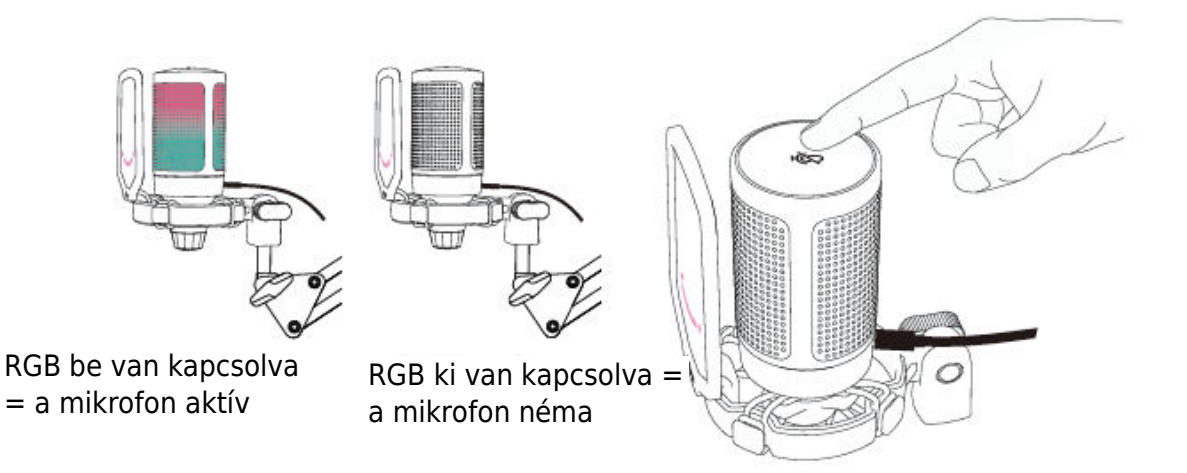

### Számítógép beállítása Apple MAC OS

#### Bemeneti beállítások

 Csatlakoztassa a mellékelt USB-kábel szabad végét a számítógép USB-portjához. Az RGB lámpa világítani fog, jelezve, hogy a mikrofon áram alatt van. A számítógép automatikusan felismeri az USB-eszközt, és telepíti az illesztőprogramot. Előfordulhat azonban, hogy felugró ablak vagy üzenet jelenik meg.

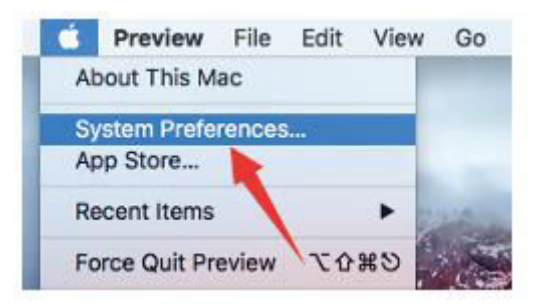

2. Ezután kattintson a Hang gombra a Hang beállítási ablaktábla megjelenítéséhez.

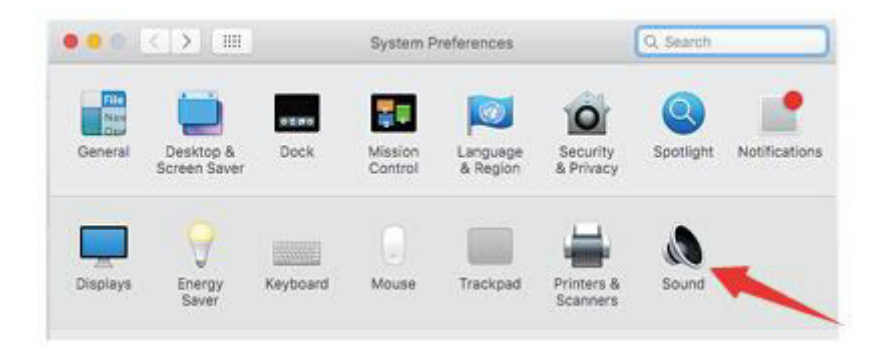

3. Válassza ki a FIFINE mikrofont bemeneti eszközként. A mikrofon bemeneti szintjét csak a mikrofonon lévő erősítőgomb szabályozza, és nem szabályozható közvetlenül a Macen vagy bármilyen szoftveren. Amikor a mikrofonba beszél, a bemeneti szintmérő mozogni fog, ami azt jelenti, hogy a mikrofon felveszi a hangját.

|                                    | Sound Effects Output Input  | <u> </u> |
|------------------------------------|-----------------------------|----------|
| Select a device for soun           | id input:                   |          |
| Name                               | Туре                        |          |
| Internal Microphone                | Built-in                    |          |
| FIFINE Microphone                  | USB                         |          |
| Settings for the selected          | device:                     |          |
| ttings for the selected input volu | device:<br>.me: 🏨 — Solar 🖉 |          |

#### Kimeneti beállítások

Itt válassza ki a kívánt kimeneti eszközt, és állítsa be a kimeneti hangerőt.

|                       | Sound Effects Output Inpu | t     |
|-----------------------|---------------------------|-------|
| Select a device for s | ound input:               |       |
| Name                  | The                       |       |
| Internal Speakers     | Built-                    | ñ     |
|                       | alance:                   |       |
| E                     | , Y<br>left               | ight. |

Tippek:

- Ha a Mackbook használata közben szeretné figyelni a hangját, akkor először be kell kapcsolnia bármilyen rögzítő szoftvert (például Audacity-t), győződjön meg róla, hogy a "Szoftveres lejátszás (be)" gombra kattint, majd kattintson a felvétel gombra a felvétel megkezdéséhez, különben nem hallja a hangot, amikor a mikrofonba beszél.
- Válassza ki az alapértelmezett Dictation & Speech szoftvert, amikor a beszédet szöveggé alakítja a Macbookon, kattintson a "Be" gombra a Dictation ablak alatt, hogy a szoftver felismerje a mikrofonját.

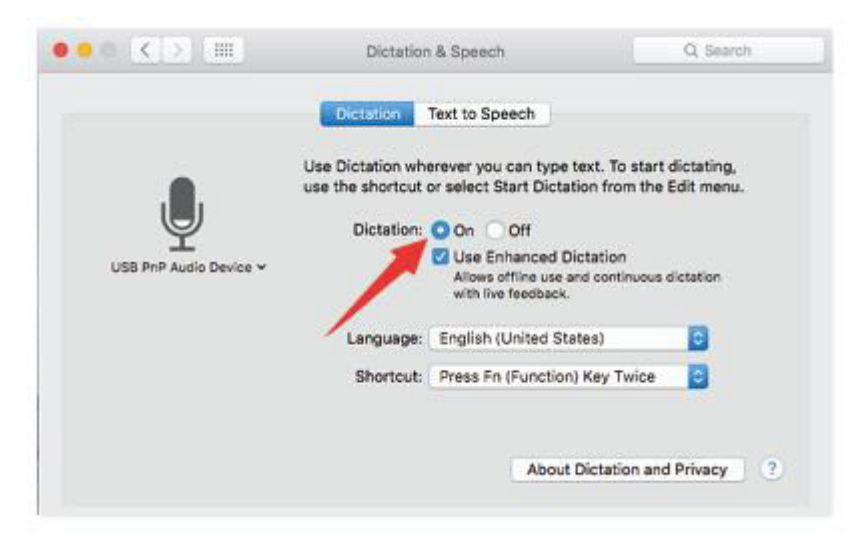

 Ha a Mac számítógéped csak USB C porttal rendelkezik, akkor a csatlakozáshoz egy eredeti Apple USB-C és USB csatlakozó adapterre lesz szüksége. És kérjük, először csatlakoztassa az USB-adaptert a Mac számítógépéhez, majd csatlakoztassa a mikrofont az adapterrel.

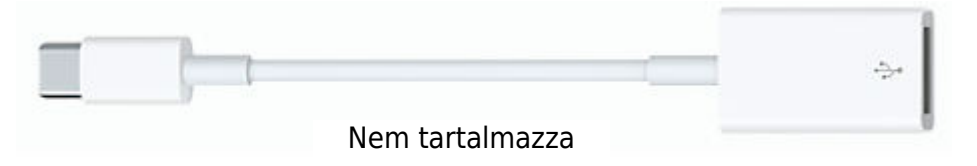

#### Windows

#### Bemeneti beállítások

Csatlakoztassa az USB-kábelt a számítógéphez, és az RGB-világítás világítani fog, jelezve, hogy a mikrofon be van kapcsolva. Kérjük, várjon néhány másodpercet az első használat során, mivel a mikrofon illesztőprogramjának automatikus telepítése időbe telik. Előfordulhat azonban, hogy nem jelenik meg felugró ablak vagy üzenet. (Ha az USB csatlakozót egy másik UBS portba dugja, az illesztőprogram újra települ).

A telepítés után a mikrofont tesztelheti, ha bele beszél. Ha a mikrofon nem érzékel hangot, kövesse az alábbi eljárásokat.

1. Kattintson a jobb gombbal a képernyő jobb alsó sarkában lévő hangszóró ikonra. Kattintson a "Hangok" gombra.

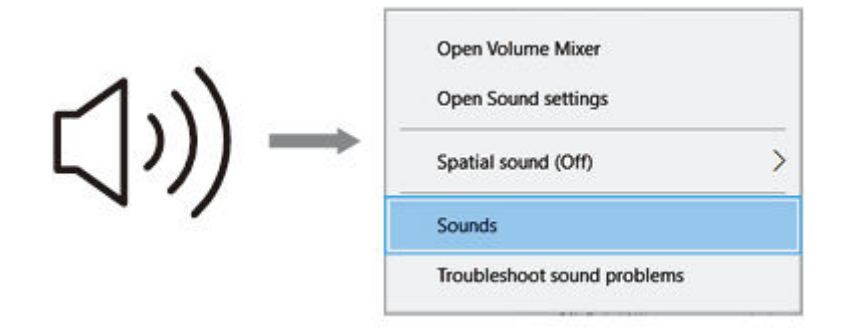

2. Kattintson a Hang vezérlőpanelre.

|           | Settings                                                                                                    |                                                                                                    | - D X                                                                                                    |
|-----------|----------------------------------------------------------------------------------------------------|----------------------------------------------------------------------------------------------------|----------------------------------------------------------------------------------------------------|
| থগ) Sound | Settings<br>Harne<br>red A setting 2<br>Display<br>9<br>9 Sound<br>Display<br>9<br>9 Sound<br>Display<br>9<br>9 Sound<br>Display<br>9<br>9 Sound<br>Display<br>9<br>9 Sound<br>0 Power & step<br>9<br>9 Sound<br>0 Power & step<br>9<br>9<br>9 Sound<br>0 Power & step<br>9<br>9<br>9 Sound<br>0 Power & step<br>9<br>9<br>9<br>9<br>9<br>9<br>9<br>9<br>9<br>9<br>9<br>9<br>9<br>9<br>9<br>9<br>9<br>9<br>9 | Sound Output Choose your output device Sessions your output device Sessions your output device Sessions approximate high Definition                                                                                                 | Sound Control Pane<br>Battore Settings<br>Battore Access Audio Lettings<br>Ease of Access audio Lettings |
|           | Multi-tasking     Projecting to the PC     Shared experiences     Clapboant     Femote Dealtop     Resolt                                                                                                    | Input Choose your input denion No input denion No input denions  Certain appointage be set up to use different anund denions in advanced user advanced denions Test your microphone C Test your microphone C Advanced sound options |                                                                                                    |

3. Válassza a Felvétel lapot, és válassza a "FIFINE mikrofon" eszközt alapértelmezett eszközként. Amikor a mikrofonhoz beszél, a sáv típusú ikon zöldre vált és ugrálni fog. Ha nem változik, kérjük, állítsa vissza a számítógépet, és csatlakoztassa újra a mikrofont egy másik USB-portba. Ha még mindig nincs "FIFINE mikrofon", kérjük, lépjen kapcsolatba a Fifine értékesítés utáni szolgáltatásával.

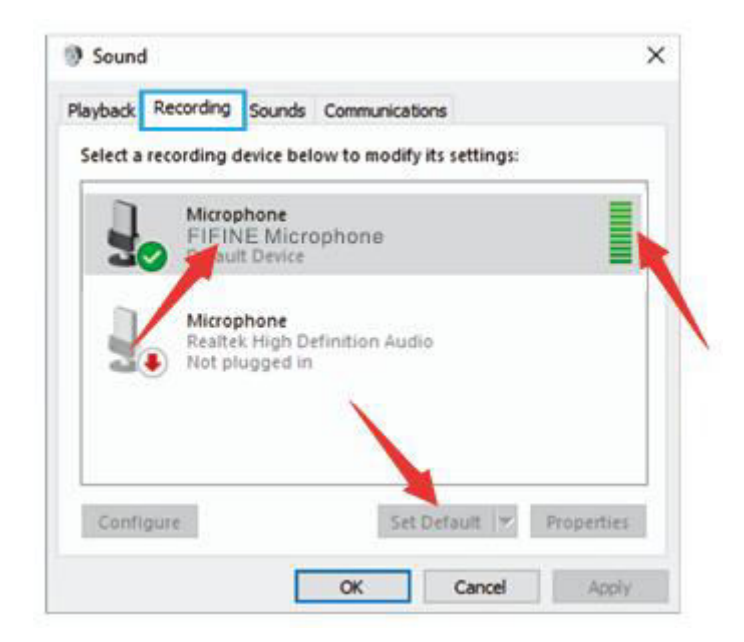

4. A mikrofon bemeneti szintjét csak a mikrofonon lévő erősítőgomb szabályozza, és nem szabályozható közvetlenül a számítógépen vagy bármilyen szoftveren.

| General Listen Levels Advanced |   |
|--------------------------------|---|
| Microphone                     | - |
| 87                             | ) |
|                                |   |
|                                |   |
|                                |   |
|                                |   |
|                                |   |
|                                |   |

#### Kimeneti beállítások

1. Ellenőrizze, hogy a hangszóró nyitva van-e.

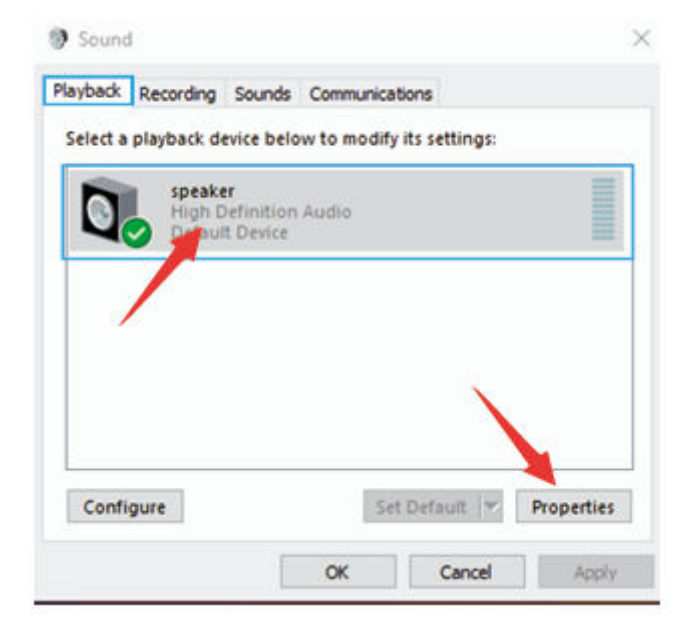

2. Kattintson a használt hangszóróra- "Tulajdonságok" - "szintek", húzza a haladási sávot a kimeneti hangerő beállításához.

| eneral | Levels | Enhancements | Advanced |    |             |         |
|--------|--------|--------------|----------|----|-------------|---------|
| speal  | ker    |              |          | 60 | <b>4</b> 10 | Balance |
|        |        | 1            |          |    | unaliti     |         |
|        | /      |              |          |    |             |         |
|        |        |              |          |    |             |         |
|        |        |              |          |    |             |         |
|        |        |              |          |    |             |         |

 Ha monitorozni szeretné a felvételt, kattintson a Mikrofon "FIFINE Mikrofon" -"Tulajdonságok" - "Hallgatás" - kattintson a "Hallgatni ezt az eszközt" -"Alkalmazás" gombra. Nem hallható hang a számítógép fülhallgatóján/beépített hangszóróján keresztül, ha nem követi ezt az eljárást.

Tippek: Kattintson a "Hallgassa meg ezt az eszközt" gombra, ha bármilyen felvételi szoftvert vagy csevegőszoftvert (Skype) használ.

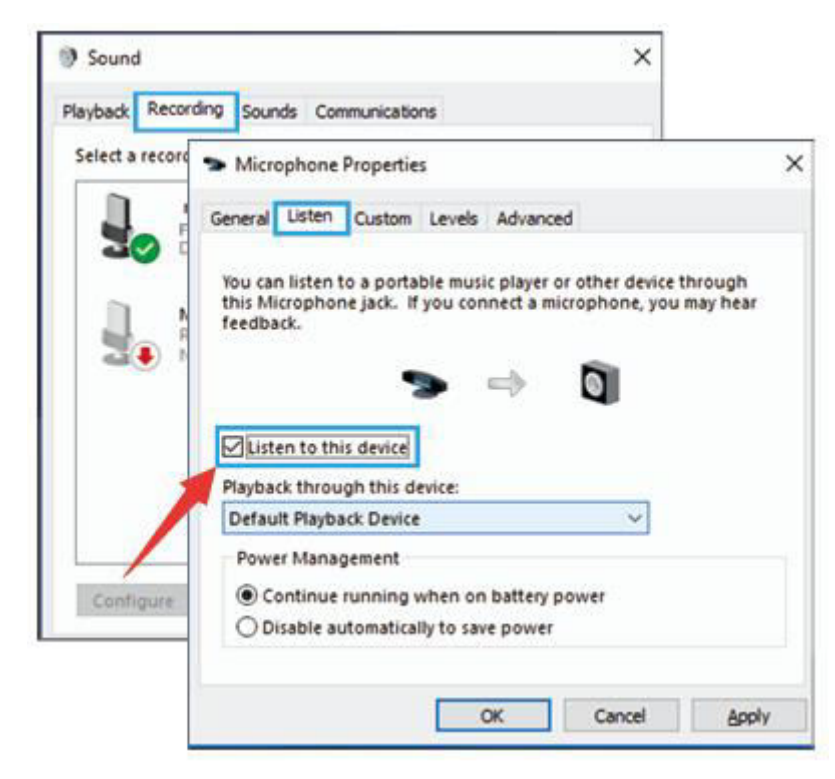

#### Tippek: (Alkalmazható MAC és Windows)

- Ha a számítógép azt jelzi, hogy nem tudja azonosítani az USB-eszközöket, indítsa újra a számítógépet, és csatlakoztassa újra a mikrofont a számítógép hátsó USBportjába.
- 2. Ha a mikrofon felismeri, de nem jön ki hang, ellenőrizze, hogy a rendszerhang el van-e némítva, és győződjön meg róla, hogy az RGB-világítás világít (ez azt jelenti, hogy a mikrofon aktív).
- Ha a mikrofon felismerésre kerül, de nem jön ki hang, és a számítógépen Windows 10 fut, kérjük, lépjen a Beállítások > Adatvédelem > Mikrofon menüpontba, és kattintson az "Alkalmazások hozzáférésének engedélyezése a mikrofonhoz" opcióra, majd indítsa újra a számítógépet.
- 4. Ha a mikrofon hangja nem következetes, vagy a hangerő véletlenszerűen változik, kérjük, kapcsolja ki az alkalmazás hanggal aktivált felvételi funkcióját (mint például a Zoom "Automatikusan állítsa be a hangerőt"). Ha pedig Windows számítógépet használ, kérjük, menjen a Beállítások Magánélet Mikrofon menüpontba, és tiltsa le alatta az XBOX Console Companion és az XBOX Game Bar funkciót.

### A rögzítő szoftver beállításai

 Győződjön meg róla, hogy a megfelelő bemenetet/kimenetet választotta ki. Tippek: Jelentkezzen ki az [Audacity] (vagy más, Ön által használt rögzítő szoftverből), ha úgy találja, hogy az USB-mikrofon nem érhető el. És indítsa újra a szoftvert, miután a mikrofont újra bedugta.

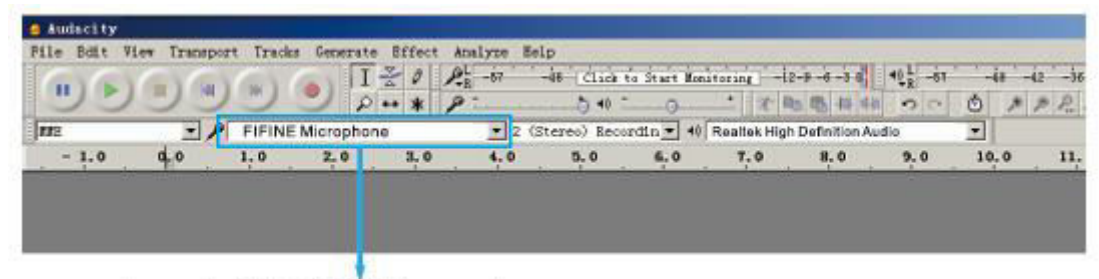

Bemenet: FIFINE mikrofon

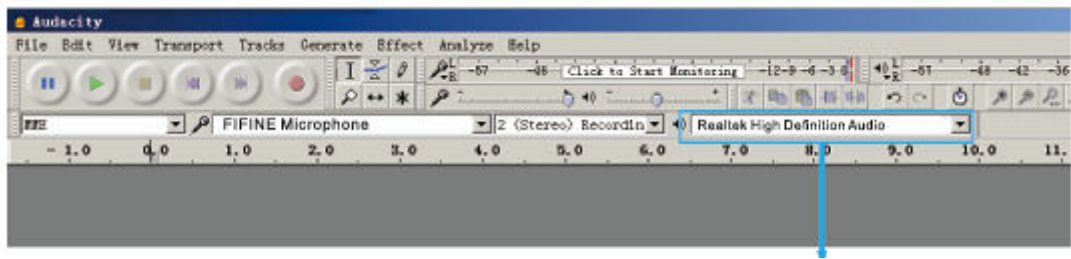

Kimenet: válassza ki a kimeneti eszközt szükség szerint

 Győződjön meg róla, hogy a számítógépes rendszerben kattintson ki a "hallgassa meg ezt az eszközt", amikor bármilyen felvételi szoftvert használ, különben hallaná a duettet magáról, mintha túl sok visszhangot hallana.

| Microphone Properties                                                                                                    | > |
|----------------------------------------------------------------------------------------------------|---|
| General Listen Levels Advanced                                                                                                    |   |
| You can listen to a portable music player or other device through<br>this Microphone jack. If you connect a microphone, you may hear<br>feedback. |   |
| <u>↓</u> ⇒                                                                                                    |   |
| Listen to this device                                                                                                    |   |
| Playback through this device:                                                                                                    |   |
|                                                                                                    |   |
| Default Playback Device 🗸 🗸                                                                                                    |   |
| Default Playback Device V Power Management                                                                                                    |   |
| Power Management  Continue running when on battery power                                                                                          |   |

- 3. A használat javítására többféleképpen is van lehetőség. Jöjjön el weboldalunkra, hogy megkeresse a műszaki támogatási megoldást az Önt érdeklő témában.
- 4. Windowsos számítógépek esetén az Audacity-t ajánljuk, Apple számítógépek esetén pedig az Apple saját QuickTime lejátszóját használhatja a felvétel teszteléséhez.

# Fontos közlemény

#### A szoftver szintjeinek beállítása

A mikrofon szintjének helyes beállítása fontos az optimális teljesítményhez. Ideális esetben a mikrofon szintjének a lehető legmagasabbnak kell lennie anélkül, hogy túlterhelné a számítógép bemenetét. Ha torzítást hall, vagy ha a felvételi programja következetesen túlterhelt (csúcsszintű) szintet mutat, akkor a mikrofon hangerejét (vagy szintjét) a mikrofon erősítésszabályzóján keresztül csökkentse. Ha a felvételi programja elégtelen szintet mutat, növelheti a mikrofon erősítését a mikrofon erősítésszabályzóján keresztül.

#### Szoftver kiválasztása

Számos felvételi szoftver választható. Az interneten ingyenesen elérhető Audacity széles körben használt szoftver. Ha a mikrofont az Audacity betöltése UTÁN csatlakoztatja, előfordulhat, hogy nem ismeri fel a mikrofont, miközben még rögzíthet, az eredmény nem lesz kielégítő. Ha ez történik, indítsa újra az Audacity-t azután, hogy az USB-t bedugta a számítógépbe, és kattintson a Fifine Microphone opcióra.

#### Az oldalsó mikrofon elhelyezése

A legjobb frekvenciaválasz elérése érdekében fontos, hogy a mikrofon kapszulája (a popszűrővel ellátott oldal) a felhasználó szájára, hangszerére vagy bármely más hangforrásra irányuljon.

Beszélő/éneklő alkalmazásoknál a mikrofon ideális helyzete közvetlenül a beszélő/éneklő személy előtt van. Ugyanez a pozíció optimális hangszerrel, például akusztikus gitárral, dobokkal vagy zongorával való használat esetén. Tesztelje a mikrofont különböző távolságokban, hogy megtalálja a legjobb hangzást az adott beállításhoz.

#### A mikrofon védelme

Kerülje, hogy a mikrofont hosszabb időre a szabadban vagy olyan helyen hagyja, ahol a hőmérséklet meghaladja a 43 °C-ot (110 °F). A rendkívül magas páratartalmat szintén kerülni kell.

### Specifikáció

| Modellszám       | A6T                  |  |
|------------------|----------------------|--|
| Elem             | Kondenzátor mikrofon |  |
| Tápegység        | 5V                   |  |
| Működési áram    | 50-80 mA             |  |
| Polar mintázat   | Egyirányú            |  |
| Frekvenciaválasz | 60Hz - 18KHz         |  |
| Érzékenység      | -40±3dB              |  |
| S/N arány        | 1kHz > 70dB A+       |  |
| MAX SPL          | 110dB                |  |

# Jótállási feltételek

Az Alza.cz értékesítési hálózatában vásárolt új termékre 2 év garancia vonatkozik. Ha a garanciális időszak alatt javításra vagy egyéb szolgáltatásra van szüksége, forduljon közvetlenül a termék eladójához, a vásárlás dátumával ellátott eredeti vásárlási bizonylatot kell bemutatnia.

# Az alábbiak a jótállási feltételekkel való ellentétnek minősülnek, amelyek miatt az igényelt követelés nem ismerhető el:

- A terméknek a termék rendeltetésétől eltérő célra történő használata, vagy a termék karbantartására, üzemeltetésére és szervizelésére vonatkozó utasítások be nem tartása.
- A termék természeti katasztrófa, illetéktelen személy beavatkozása vagy a vevő hibájából bekövetkezett mechanikai sérülése (pl. szállítás, nem megfelelő eszközökkel történő tisztítás stb. során).
- A fogyóeszközök vagy alkatrészek természetes elhasználódása és öregedése a használat során (pl. akkumulátorok stb.).
- Káros külső hatásoknak való kitettség, például napfény és egyéb sugárzás vagy elektromágneses mezők, folyadék behatolása, tárgyak behatolása, hálózati túlfeszültség, elektrosztatikus kisülési feszültség (beleértve a villámlást), hibás tápvagy bemeneti feszültség és e feszültség nem megfelelő polaritása, kémiai folyamatok, például használt tápegységek stb.
- Ha valaki a termék funkcióinak megváltoztatása vagy bővítése érdekében a megvásárolt konstrukcióhoz képest módosításokat, átalakításokat, változtatásokat végzett a konstrukción vagy adaptációt végzett, vagy nem eredeti alkatrészeket használt.

# EU-megfelelőségi nyilatkozat

Ez a berendezés megfelel a 2014/30/EU irányelv alapvető követelményeinek és egyéb vonatkozó rendelkezéseinek, valamint a 2011/65/EU módosított (EU) 2015/863 irányelvnek.

CE

### WEEE

Ezt a terméket nem szabad normál háztartási hulladékként ártalmatlanítani az elektromos és elektronikus berendezések hulladékairól szóló uniós irányelvnek (WEEE - 2012/19 / EU) megfelelően. Ehelyett vissza kell juttatni a vásárlás helyére, vagy át kell adni az újrahasznosítható hulladékok nyilvános gyűjtőhelyén. Azzal, hogy gondoskodik a termék megfelelő ártalmatlanításáról, segít megelőzni a környezetre és az emberi egészségre gyakorolt esetleges negatív következményeket, amelyeket egyébként a termék nem megfelelő hulladékkezelése okozhatna. További részletekért forduljon a helyi hatósághoz vagy a legközelebbi gyűjtőhelyhez. Az ilyen típusú hulladék nem megfelelő ártalmatlanítása a nemzeti előírásoknak megfelelően pénzbírságot vonhat maga után.

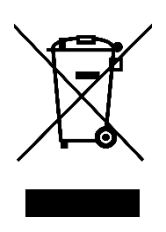

Sehr geehrter Kunde,

vielen Dank für den Kauf unseres Produkts. Bitte lesen Sie die folgenden Anweisungen vor dem ersten Gebrauch sorgfältig durch und bewahren Sie diese Bedienungsanleitung zum späteren Nachschlagen auf. Beachten Sie insbesondere die Sicherheitshinweise. Wenn Sie Fragen oder Kommentare zum Gerät haben, wenden Sie sich bitte an den Kundenservice.

| $\bowtie$  | www.alza.de/kontakt |
|------------|---------------------|
| $\odot$    | 0800 181 45 44      |
|            |                     |
| $\bowtie$  | www.alza.at/kontakt |
| $\bigcirc$ | +43 720 815 999     |
|            |                     |

Lieferant Alza.cz a.s., Jankovcova 1522/53, Holešovice, 170 00 Prag 7, www.alza.cz

### Packungsinhalt

- 1 x Mikrofon mit Stoßdämpferhalterung
- 1 x Pop-Filter
- 1 x Auslege-Arm-Ständer mit Adapter
- 1 x 2,5 m (8,3 Fuß) USB-Kabel
- 1 x C-Klemme
- 1 x Benutzerhandbuch

### **Beschreibung des Produkts**

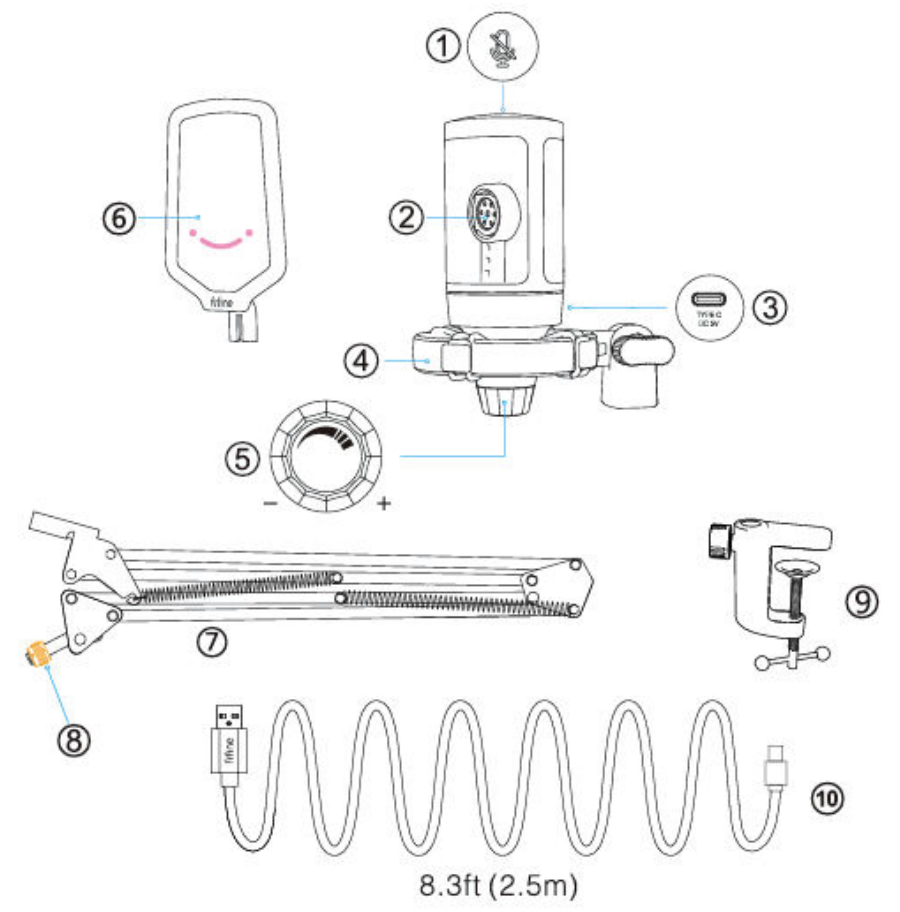

- 1. Stummschalttaste Tippen Sie auf diese Taste, um das Mikrofon stummzuschalten oder die Stummschaltung aufzuheben. Das RGB-Licht ist aus, wenn das Mikrofon stummgeschaltet ist, und leuchtet, wenn das Mikrofon aktiv ist.
- 2. Mikrofonkapsel Kondensatormikrofonelement mit Nierencharakteristik.
- 3. USB-C-Anschluss Schließen Sie das Gerät über das mitgelieferte USB-Kabel direkt an Ihren Computer an.
- 4. Stoßdämpferhalterung Isoliert das Mikrofon und unterdrückt den Klang von unbeabsichtigten Stößen und Schlägen.
- 5. Mikrofonverstärkung Regelt die Empfindlichkeit der Mikrofonkapsel. Drehen Sie im Uhrzeigersinn, um die Verstärkung zu erhöhen, und gegen den Uhrzeigersinn, um die Verstärkung zu verringern.

- 6. Pop-Filter Filtert die harten "p"-, "t"- und "b"-Töne heraus.
- 7. Auslege-Arm-Ständer.
- 8. 3/8" auf 5/8" Adapter
- 9. C-Klemme
- 10. USB-C-auf-USB-A-Kabel (2,5 m) Für den Anschluss des Mikrofons an den Computer. (Nur das mitgelieferte USB-Kabel ist zu 100 % garantiert kompatibel)

### Anleitung

Mikrofonständer auf dem Schreibtisch installieren.

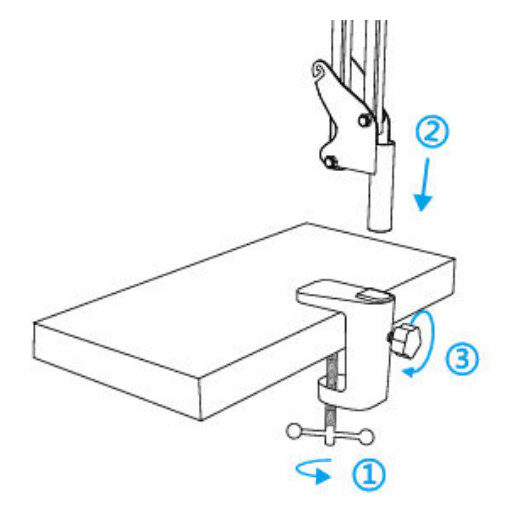

- 1. Schrauben Sie den unteren Teil der C-Klammer fest, bis er fest sitzt.
- 2. Stecken Sie den Tischauslegerarm in das Loch.
- 3. Ziehen Sie die Schraube fest.

#### Anmerkung:

Drehen Sie den Auslegerarm NICHT, wenn die Schraube der C-Klemme angezogen ist. Lösen Sie zuerst die Schraube, stellen Sie die Position des Arms ein und ziehen Sie sie dann fest.
### Mit der mitgelieferten C-Klemme können Sie das Gerät genau an Ihrem Schreibtisch befestigen:

Schrauben Sie die C-Klammer ab und schieben Sie sie über die Seite Ihres Schreibtisches. Achten Sie darauf, dass sowohl die Oberseite der C-Klammer als auch die Unterseite auf einer ebenen Fläche aufliegen. Übermäßig abgerundete oder überhängende Tischplattenkanten sind keine guten Montageflächen.

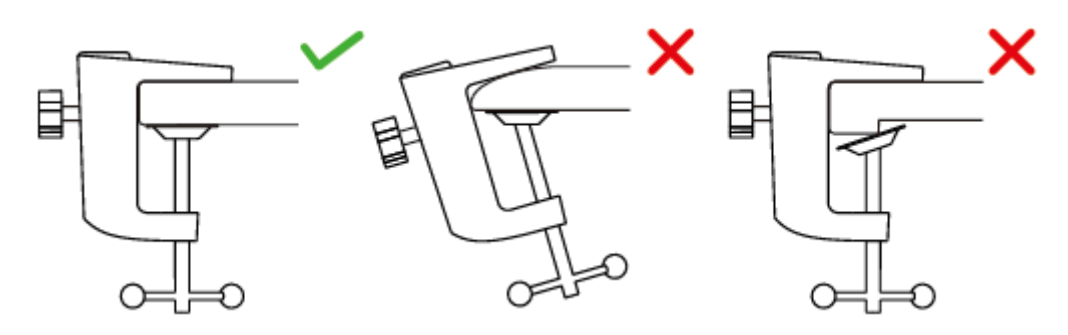

Setzen Sie den Poppfilter in die Stoßdämpferhalterung ein. Befestigen Sie das Mikrofon am Armstativ mit Adapter und ziehen Sie es fest.

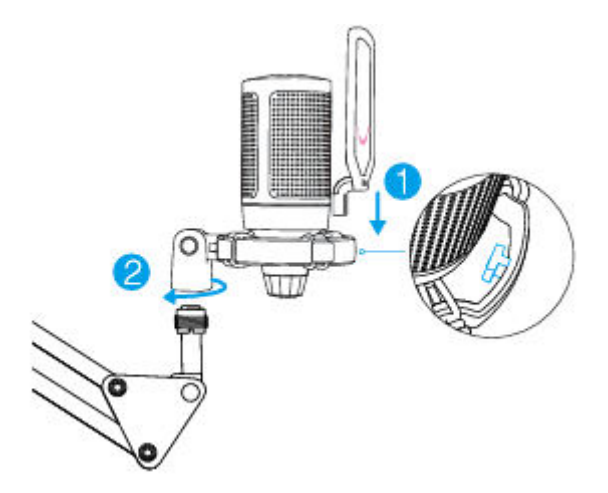

Stellen Sie den Winkel des Mikrofons mit der Rändelschraube ein.

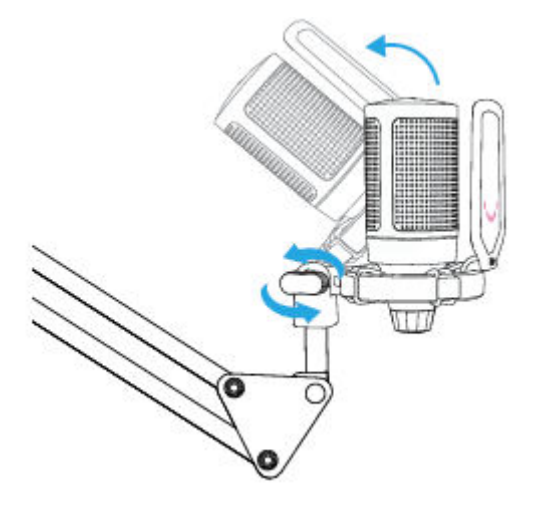

Schließen Sie das mitgelieferte USB-Kabel fest an das Mikrofon an, und stecken Sie den USB-A-Stecker in den USB-Anschluss Ihres Computers.

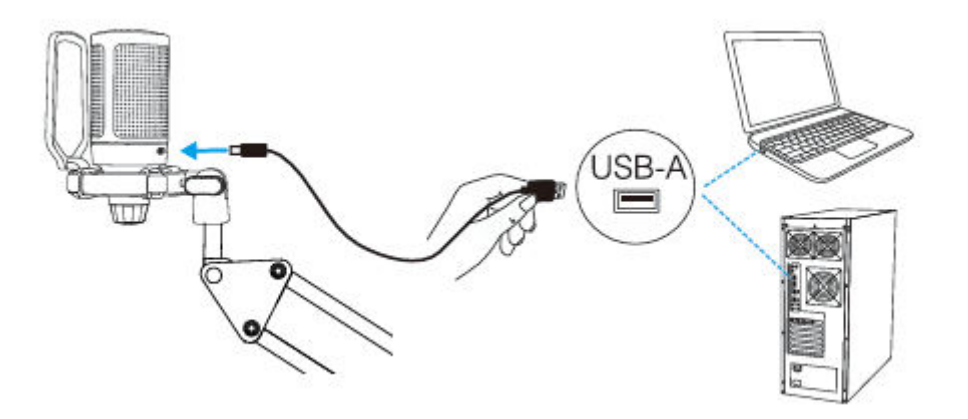

Um ein optimales Ergebnis zu erzielen, empfehlen wir, innerhalb von 7 Zoll in das Mikrofon zu sprechen und den Pop-Filter immer in Ihre Richtung zu halten.

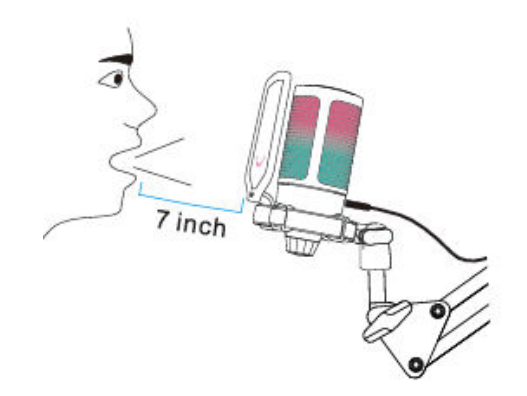

Drehen Sie die Mikrofonverstärkung zunächst herunter und dann schrittweise hoch, bis Sie die gewünschte Lautstärke erreicht haben.

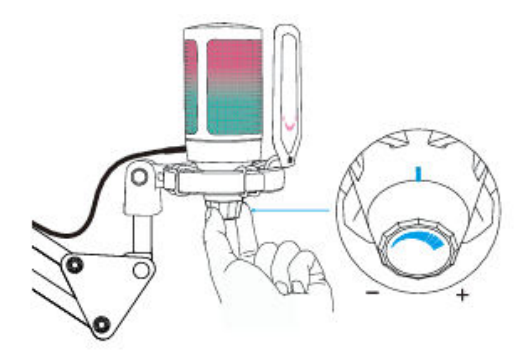

# Stummschalttaste

Tippen Sie auf die Oberseite des Mikrofons, um die Stummschaltung des Mikrofons zu aktivieren/deaktivieren. Das RGB-Licht des Mikrofons zeigt den aktuellen Stummschaltstatus des Mikrofons an.

Tipps: Die Farbe des RGB-Lichts wird automatisch in einem voreingestellten Modus geändert. Dieser Modus kann nicht durch eine Taste am Mikrofon oder eine App auf dem Computer geändert werden.

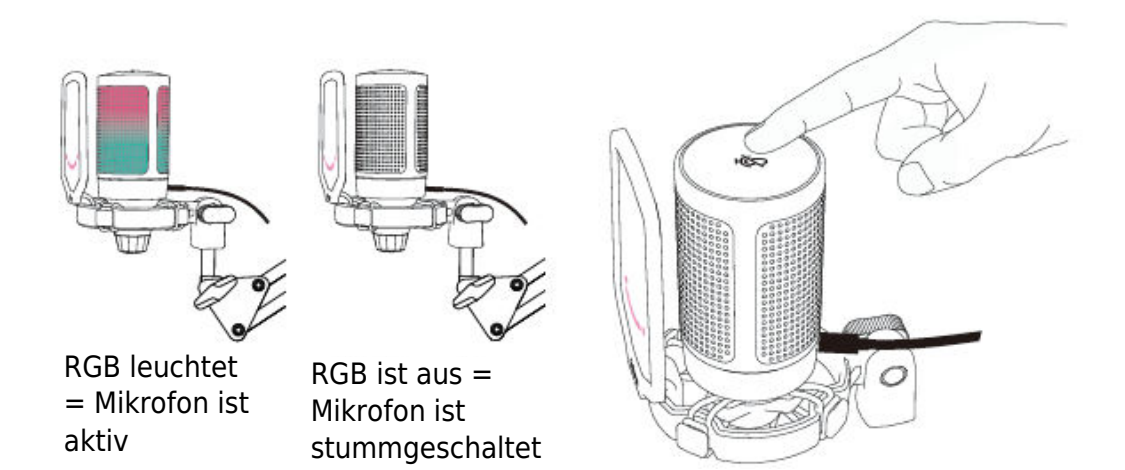

# **Computer-Einrichtung**

## Apple MAC OS

#### **Eingabe-Einstellungen**

1. Stecken Sie das freie Ende des mitgelieferten USB-Kabels in den USB-Anschluss Ihres Computers. Das RGB-Licht leuchtet auf und zeigt an, dass das Mikrofon eingeschaltet ist. Ihr Computer erkennt das USB-Gerät automatisch und installiert einen Treiber. Es kann jedoch ein Pop-up-Fenster oder eine Meldung erscheinen.

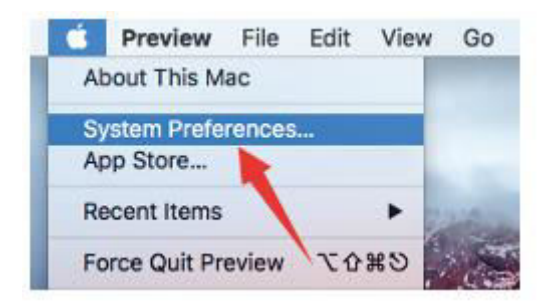

2. Klicken Sie anschließend auf Ton, um den Einstellungsbereich Ton anzuzeigen.

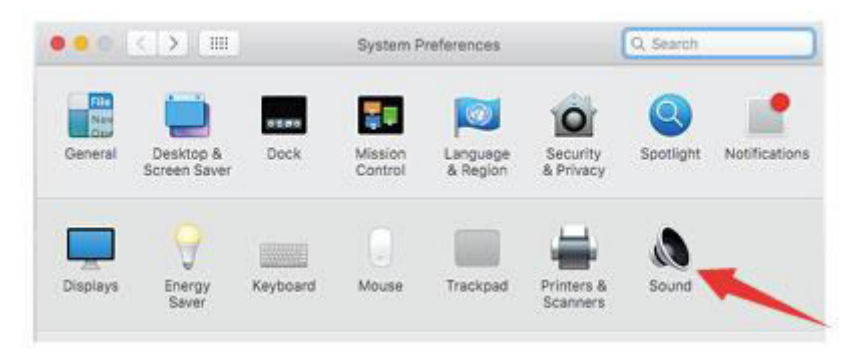

3. Wählen Sie das FIFINE-Mikrofon als Eingangsgerät. Der Mikrofon-Eingangspegel wird nur über den Gain-Regler am Mikrofon gesteuert und kann nicht direkt über den Mac oder eine Software gesteuert werden. Wenn Sie in das Mikrofon sprechen, bewegt sich die Eingangspegelanzeige, was bedeutet, dass das Mikrofon Ihre Stimme aufnimmt.

|                                                     | Sound Effects Output Input |  |
|-----------------------------------------------------|----------------------------|--|
| Select a device for soun                            | d input:                   |  |
| Name                                                | Туре                       |  |
| Internal Microphone                                 | Built-in                   |  |
| FIFINE Microphone                                   | USB                        |  |
| Sittings for the selected                           | device:                    |  |
| Settings for the selected<br>Input volu<br>Input le | device:<br>me:             |  |

### Ausgabe-Einstellungen

Wählen Sie das gewünschte Ausgabegerät und stellen Sie hier die Ausgabelautstärke ein.

|                    | Sound          | Effects Cutput | Input    |  |
|--------------------|----------------|----------------|----------|--|
| Select a device fo | r sound input: | ×              |          |  |
| Name               |                |                | T) pe    |  |
| Internal Speakers  |                | Ŭ.             | Built-in |  |
|                    | Balance: –     | n 🗸            | right    |  |
|                    |                |                |          |  |

Tipps:

- Wenn Sie Ihre Stimme mit dem Mackbook abhören wollen, müssen Sie zuerst die Aufnahmesoftware einschalten (z. B. Audacity), auf "Software Playthrough (on)" klicken und dann auf die Aufnahmetaste klicken, um zu beginnen.
- Wählen Sie die Standard-Diktier- und Sprachsoftware, wenn Sie die Sprachausgabe auf dem Macbook verwenden, und klicken Sie im Diktierfenster auf "Ein", damit Ihr Mikrofon von der Software erkannt werden kann.

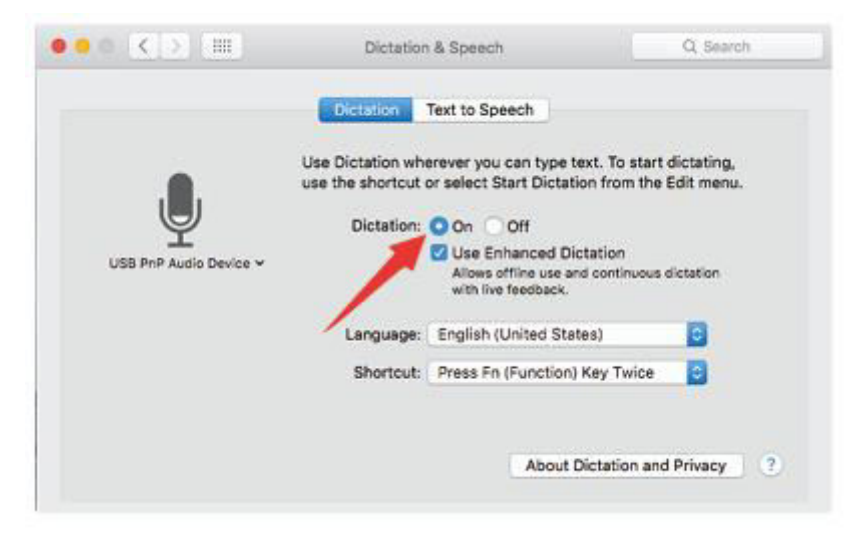

• Wenn Ihr Mac nur über einen USB-C-Anschluss verfügt, benötigen Sie für den Anschluss einen echten Apple USB-C-auf-USB-Buchse-Adapter. Bitte schließen Sie zuerst den USB-Adapter an Ihren Mac an und verbinden Sie dann das Mikrofon mit dem Adapter.

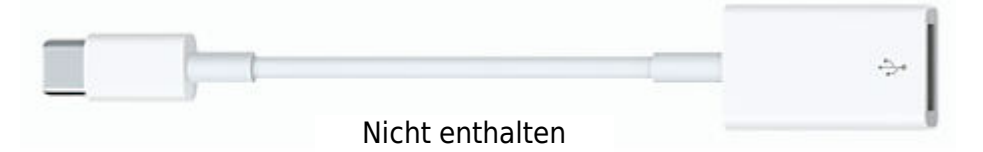

### Windows

### **Eingabe-Einstellungen**

Schließen Sie das USB-Kabel an Ihren Computer an. Die RGB-Beleuchtung leuchtet auf und zeigt an, dass das Mikrofon eingeschaltet ist. Bitte warten Sie bei der ersten Inbetriebnahme ein paar Sekunden, da die automatische Installation des Mikrofontreibers einige Zeit in Anspruch nimmt. Es darf jedoch kein Pop-up-Fenster oder eine Meldung erscheinen. (Wenn Sie den USB-Stecker in einen anderen UBS-Anschluss stecken, wird der Treiber erneut installiert).

Nach der Installation können Sie das Mikrofon testen, indem Sie mit ihm sprechen. Wenn das Mikrofon keinen Ton empfängt, gehen Sie bitte wie unten beschrieben vor.

1. Klicken Sie mit der rechten Maustaste auf das Lautsprechersymbol unten rechts auf dem Bildschirm. Klicken Sie auf "Sounds".

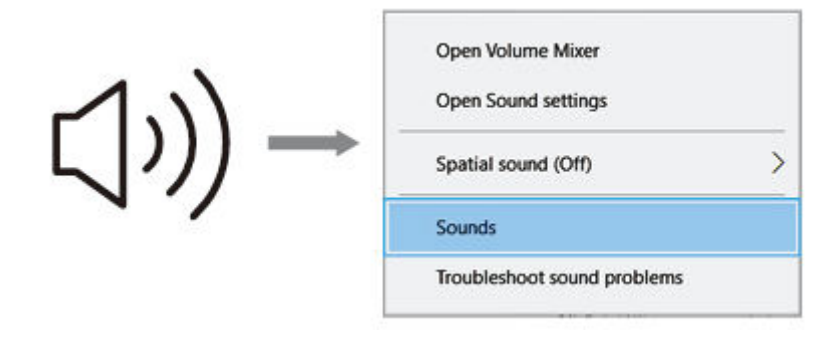

2. Klicken Sie auf das Bedienfeld Ton.

|           | Settings                                                                                                    |                                                                                                    | - D ×                                                                                                    |
|-----------|----------------------------------------------------------------------------------------------------|----------------------------------------------------------------------------------------------------|----------------------------------------------------------------------------------------------------|
| ঀ৽) Sound | Serrings<br>Harne<br>red a serting (2)<br>System<br>Display<br>48 Sound<br>Display<br>48 Sound<br>Display<br>48 Sound<br>Display<br>49 Sound<br>Display<br>40 Sound<br>Display<br>40 Sound<br>Display<br>40 Sound<br>Display<br>40 Sound<br>Display<br>40 Sound<br>Display<br>40 Sound<br>Display<br>40 Sound<br>Display<br>40 Sound<br>Display<br>40 Sound<br>Display<br>40 Sound<br>Display<br>40 Sound<br>Display<br>40 Sound<br>Display<br>40 Sound<br>40 Sound<br>40 Soun | Sound Output Conse your output device Sessions your output device Sessions apportung to before the first of the first output device the first output device the first output d | Sound Control Pane<br>Beated Setting<br>Beated Theorem<br>Sound Control Pane<br>Microshone privacy settings<br>Ease of Access audio settings |
|           |                                                                                                    | Advanced sound options                                                                                                    |                                                                                                    |

3. Wählen Sie die Registerkarte Aufnahme und wählen Sie "FIFINE Microphone" als Standardgerät. Wenn Sie mit dem Mikrofon sprechen, wird das Balken-Symbol grün und hüpft. Wenn es unverändert bleibt, setzen Sie bitte den Computer zurück und schließen Sie das Mikrofon an einen anderen USB-Anschluss an. Wenn es immer noch kein "FIFINE Microphone" gibt, wenden Sie sich bitte an den Fifine-Kundendienst.

| 1  |                              | onhone         |     | Ξ. |
|----|------------------------------|----------------|-----|----|
| 20 | ault Device                  | opnone         |     |    |
| 1  | Microphone<br>Realtek High D | efinition Audi | io. |    |
| 30 | Not plugged in               | 1              | ·~  |    |
|    |                              | 1              |     |    |

4. Der Mikrofoneingangspegel wird nur über den Gain-Regler am Mikrofon gesteuert und kann nicht direkt über den Computer oder eine Software gesteuert werden.

| General Listen Levels Advanced |  |
|--------------------------------|--|
| Microphone 87                  |  |
|                                |  |
|                                |  |
|                                |  |

#### Ausgabe-Einstellungen

1. Vergewissern Sie sich, dass der Lautsprecher geöffnet ist.

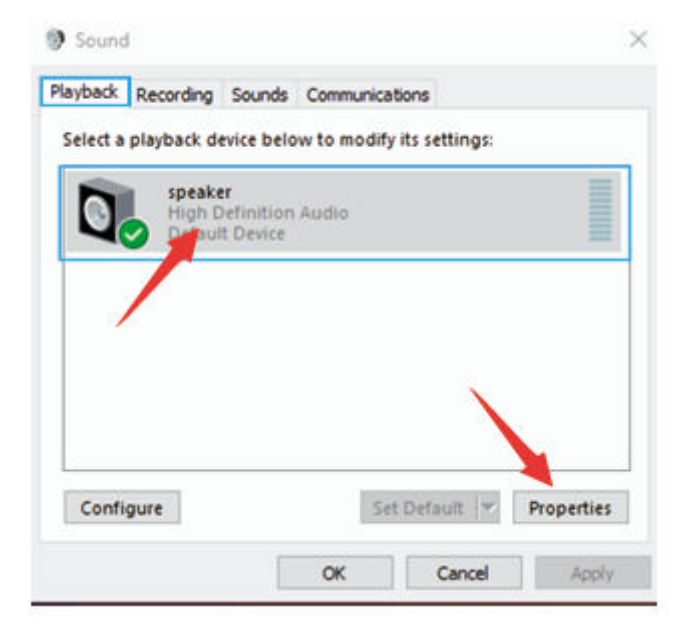

2. Klicken Sie auf den verwendeten Lautsprecher - "Eigenschaften" - "Pegel", ziehen Sie den Fortschrittsbalken, um die Lautstärke der Ausgabe anzupassen.

| eneral | Levels | Enhancem | ents A | dvanced | 1  |            |         |
|--------|--------|----------|--------|---------|----|------------|---------|
| speak  | er     |          |        | [       | 60 | <b>4</b> 0 | Balance |
|        | 1      | 1        |        |         |    |            |         |
|        | /      |          |        |         |    |            |         |
|        |        |          |        |         |    |            |         |
|        |        |          |        |         |    |            |         |
|        |        |          |        |         |    |            |         |

3. Wenn Sie die Aufnahme abhören möchten, klicken Sie auf Mikrofon "FIFINE Microphone" - "Eigenschaften" - "Abhören" - klicken Sie auf "Abhören dieses Geräts" - "Übernehmen". Wenn Sie dieses Verfahren nicht befolgen, ist kein Ton über den Kopfhörer/eingebauten Lautsprecher des Computers zu hören.

Tipps: Klicken Sie auf "Von diesem Gerät abhören", wenn Sie eine Aufnahmesoftware oder Chatsoftware (Skype) verwenden.

| 1                                       |
|-----------------------------------------|
|                                         |
|                                         |
| er device through<br>ione, you may hear |
|                                         |
| ~                                       |
| ε.                                      |
|                                         |

### Tipps: (Anwendbar für MAC und Windows)

- 1. Wenn der Computer meldet, dass er keine USB-Geräte erkennen kann, starten Sie den Computer neu und stecken Sie das Mikrofon erneut in den USB-Anschluss an der Rückseite Ihres Computers.
- 2. Wenn das Mikrofon erkannt wird, aber kein Ton ausgegeben wird, überprüfen Sie bitte, ob der Systemsound stummgeschaltet ist und ob die RGB-Beleuchtung eingeschaltet ist (was bedeutet, dass das Mikrofon aktiv ist).
- Wenn das Mikrofon erkannt wird, aber kein Ton ausgegeben wird, und Ihr PC unter Windows 10 läuft, gehen Sie bitte zu Einstellungen > Datenschutz > Mikrofon und klicken Sie auf "Apps den Zugriff auf das Mikrofon erlauben" auf EIN, dann starten Sie Ihren PC neu.
- 4. Wenn der Klang Ihres Mikrofons uneinheitlich ist oder sich die Lautstärke zufällig ändert, deaktivieren Sie bitte die Funktion für geräuschaktivierte Aufnahmen der Anwendung (z. B. "Lautstärke automatisch anpassen" von Zoom). Und wenn Sie einen Windows-Computer verwenden, gehen Sie bitte zu Einstellungen-Privatsphäre-Mikrofon, deaktivieren Sie XBOX Console Companion und XBOX Game Bar darunter.

## Einstellungen der Aufnahmesoftware

 Vergewissern Sie sich, dass Sie den richtigen Eingang/Ausgang ausgewählt haben. Tipps: Melden Sie [Audacity] (oder eine andere Aufnahmesoftware, die Sie verwenden) ab, wenn Sie feststellen, dass das USB-Mikrofon nicht mehr verfügbar ist. Starten Sie die Software neu, nachdem Sie das Mikrofon wieder eingesteckt haben.

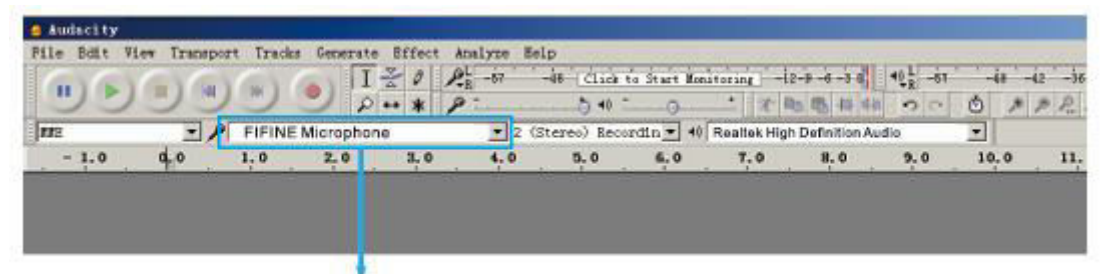

Eingang: FIFINE-Mikrofon

| File Bdit Vie | Transpor | t Tracks | Generate   | Bffect | Analyze He | lp           |             |              |                |            |       |        |
|---------------|----------|----------|------------|--------|------------|--------------|-------------|--------------|----------------|------------|-------|--------|
| GIGI          | EX Carl  | (m) (    | I          | 201    | -67        | de Click     | a Start Mon | itoring -l   | 2-9-6-3-0      | 40 L -61   | · -ia | -i2 -i |
| 50            | 22       | 9        | 20.        | ** 1   |            | 5 40 -       |             | · * * *      | B 18 41 41     | 00         | ٥,    | p p.   |
| 112           | - 1      | FIFINE M | licrophone |        | • 2 (s     | (teres) Reco | rdin 🕶 🕠    | Realtek High | Definition A   | udio       | -     |        |
| - 1.0         | d.o      | 1.0      | 2.0        | 3.0    | 4.0        | 5.0          | 6.0         | 7.0          | 8.0            | 9.0        | 10.0  | 11     |
| - 1.0         | 40       | 1,0      | 2, 0       | 3,0    | • 2 (S     | tereo) Reco  | é, o        | T.O          | N Definition A | 9-0<br>9-0 | 10.0  |        |

Ausgabe: Wählen Sie Ihr Ausgabegerät nach Bedarf

2. Vergewissern Sie sich, dass Sie die Option "Dieses Gerät abhören" in Ihrem Computersystem deaktivieren, wenn Sie eine Aufnahmesoftware verwenden, da Sie sonst das Duett von sich selbst als zu viel Echo hören würden.

| Microphone Properties                                                                                                    | × |
|----------------------------------------------------------------------------------------------------|---|
| General Listen Levels Advanced                                                                                                    |   |
| You can listen to a portable music player or other device through<br>this Microphone jack. If you connect a microphone, you may hear<br>feedback. |   |
| 4 ->                                                                                                    |   |
| Listen to this device                                                                                                    |   |
| Playback through this device:                                                                                                    |   |
| Default Playback Device 🗸                                                                                                    |   |
| Power Management                                                                                                    |   |
| 0                                                                                                    |   |
| Continue running when on battery power                                                                                                    |   |

- 3. Es gibt verschiedene Möglichkeiten, die Nutzung zu verbessern. Besuchen Sie unsere Website und suchen Sie nach einer Lösung für den technischen Support, die Sie interessiert.
- 4. Für Windows-Computer empfehlen wir Audacity, und für Apple-Computer können Sie den Apple-eigenen QuickTime-Player verwenden, um die Aufnahme zu testen.

# Wichtige Hinweise

### Einstellung der Software-Stufen

Die richtige Einstellung des Mikrofonpegels ist wichtig für eine optimale Leistung. Idealerweise sollte der Mikrofonpegel so hoch wie möglich sein, ohne den Eingang Ihres Computers zu übersteuern. Wenn Sie Verzerrungen hören oder Ihr Aufnahmeprogramm Pegel anzeigt, die konstant übersteuert sind (bei Spitzenpegeln), drehen Sie die Mikrofonlautstärke (oder den Pegel) mit dem Gain-Regler am Mikrofon herunter. Wenn Ihr Aufnahmeprogramm einen unzureichenden Pegel anzeigt, können Sie die Mikrofonverstärkung mit dem Verstärkungsregler am Mikrofon erhöhen.

### Auswahl der Software

Es stehen viele Aufnahmeprogramme zur Auswahl. Audacity, das kostenlos im Internet erhältlich ist, ist eine weit verbreitete Software. Wenn Sie das Mikrofon erst NACH dem Laden von Audacity anschließen, kann es sein, dass Audacity das Mikrofon nicht erkennt, aber trotzdem aufnimmt, und die Ergebnisse sind nicht zufriedenstellend. Starten Sie in diesem Fall Audacity neu, NACHDEM Sie das USB-Kabel an Ihren Computer angeschlossen haben, und klicken Sie auf die Option Fifine Microphone.

#### Positionierung des Seitenmikrofons

Um den besten Frequenzgang zu erzielen, ist es wichtig, dass die Mikrofonkapsel (die Seite mit dem Poppfilter) auf den Mund des Benutzers, das Instrument oder eine andere Schallquelle gerichtet ist.

Für Sprech-/Gesangsanwendungen ist die ideale Position des Mikrofons direkt vor der Person, die spricht/singt. Die gleiche Position ist optimal, wenn ein Instrument wie eine akustische Gitarre, ein Schlagzeug oder ein Klavier verwendet wird. Testen Sie das Mikrofon in verschiedenen Entfernungen, um den besten Klang für Ihr spezielles Setup zu finden.

#### Schutz für Ihr Mikrofon

Vermeiden Sie es, das Mikrofon für längere Zeit im Freien oder in Bereichen mit Temperaturen über 43°C (110°F) aufzubewahren. Auch eine extrem hohe Luftfeuchtigkeit sollte vermieden werden.

## Spezifikationen

| Modellnummer        | A6T                 |
|---------------------|---------------------|
| Element             | Kondensatormikrofon |
| Stromversorgung     | 5V                  |
| Betriebsstrom       | 50-80 mA            |
| Richtcharakteristik | Unidirektional      |
| Frequenzgang        | 60Hz - 18KHz        |
| Empfindlichkeit     | -40±3dB             |
| S/N-Verhältnis      | 1kHz > 70dB A+      |
| MAX SPL             | 110dB               |

# Garantiebedingungen

Auf ein neues Produkt, das im Vertriebsnetz von Alza gekauft wurde, wird eine Garantie von 2 Jahren gewährt. Wenn Sie während der Garantiezeit eine Reparatur oder andere Dienstleistungen benötigen, wenden Sie sich direkt an den Produktverkäufer. Sie müssen den Originalkaufbeleg mit dem Kaufdatum vorlegen.

#### Als Widerspruch zu den Garantiebedingungen, für die der geltend gemachte Anspruch nicht anerkannt werden kann, gelten:

- Verwendung des Produkts für einen anderen Zweck als den, für den das Produkt bestimmt ist, oder Nichtbeachtung der Anweisungen für Wartung, Betrieb und Service des Produkts.
- Beschädigung des Produkts durch Naturkatastrophe, Eingriff einer unbefugten Person oder mechanisch durch Verschulden des Käufers (z. B. beim Transport, Reinigung mit unsachgemäßen Mitteln usw.).
- Natürlicher Verschleiß und Alterung von Verbrauchsmaterialien oder Komponenten während des Gebrauchs (wie Batterien usw.).
- Exposition gegenüber nachteiligen äußeren Einflüssen wie Sonnenlicht und anderen Strahlungen oder elektromagnetischen Feldern, Eindringen von Flüssigkeiten, Eindringen von Gegenständen, Netzüberspannung, elektrostatische Entladungsspannung (einschließlich Blitzschlag), fehlerhafte Versorgungs- oder Eingangsspannung und falsche Polarität dieser Spannung, chemische Prozesse wie verwendet Netzteile usw.
- Wenn jemand Änderungen, Modifikationen, Konstruktionsänderungen oder Anpassungen vorgenommen hat, um die Funktionen des Produkts gegenüber der gekauften Konstruktion zu ändern oder zu erweitern oder nicht originale Komponenten zu verwenden.

# EU-Konformitätserklärung

Dieses Gerät entspricht den grundlegenden Anforderungen und anderen einschlägigen Bestimmungen der Richtlinie 2014/30/EU und der Richtlinie 2011/65/EU, geändert (EU) 2015/863.

CE

## WEEE

Dieses Produkt darf gemäß der EU-Richtlinie über Elektro- und Elektronik-Altgeräte (WEEE - 2012/19 / EU) nicht über den normalen Hausmüll entsorgt werden. Stattdessen muss es an den Ort des Kaufs zurückgebracht oder bei einer öffentlichen Sammelstelle für wiederverwertbare Abfälle abgegeben werden. Indem Sie sicherstellen, dass dieses Produkt ordnungsgemäß entsorgt wird, tragen Sie dazu bei, mögliche negative Folgen für die Umwelt und die menschliche Gesundheit zu vermeiden, die andernfalls durch eine unsachgemäße Abfallbehandlung dieses Produkts verursacht werden könnten. Wenden Sie sich an Ihre örtliche Behörde oder an die nächstgelegene Sammelstelle, um weitere Informationen zu erhalten. Die unsachgemäße Entsorgung dieser Art von Abfall kann gemäß den nationalen Vorschriften zu Geldstrafen führen.

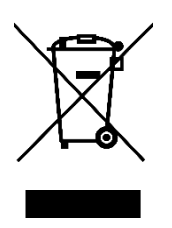